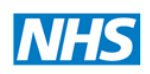

North of England Commissioning Support

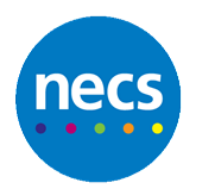

Partners in improving local health

# **NHS Revalidation Management System**

# Support Guide for Appraisers and Appraisal Leads

System Version: 6.7

Document Version: 6.0

Date: November 2017

Author: RMS Development Team

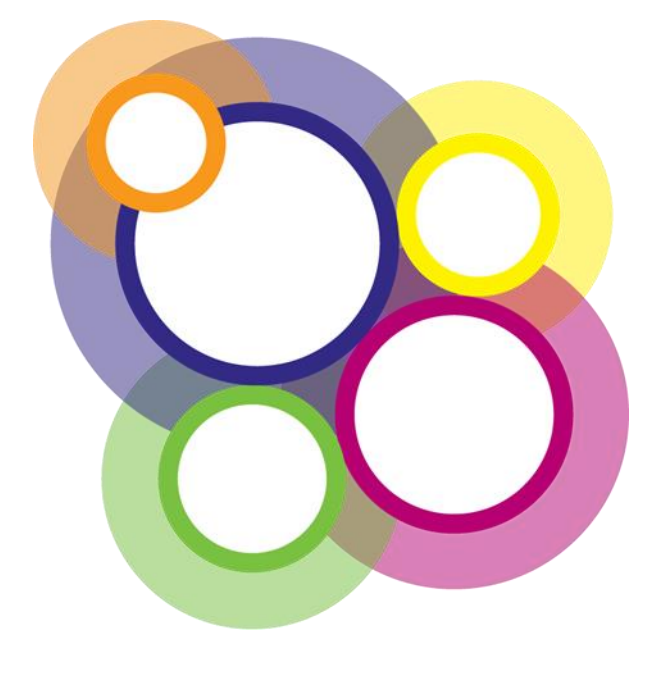

## **Amendment History**

| Version | Date          | Author                  | Comments / Changes                                        |
|---------|---------------|-------------------------|-----------------------------------------------------------|
| 5.0     | 15/07/2016    | RMS Development<br>Team | New features and rebranding of support guide              |
| 5.1     | 25/11/2016    | RMS Development<br>Team | Minor changes to screens.<br>Change of order in content.  |
| 6.0     | November 2017 | RMS Development<br>Team | New role of QA Appraiser and Quality Assurance Dashboard. |
|         |               |                         |                                                           |

## **Document Distribution**

| Name:              | Role:               | Organisation:       | Date | Version |
|--------------------|---------------------|---------------------|------|---------|
| Peter Dixon        | RMS Project<br>Lead | NHS England         |      |         |
| Regional<br>Teams  |                     | NHS England         |      |         |
| Local Offices      |                     | NHS England         |      |         |
| Barbara<br>Jackson |                     | Ministry of Defence |      |         |

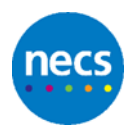

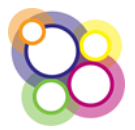

## Contents

| Am  | endment Historyi                               |
|-----|------------------------------------------------|
| Doo | cument Distributioni                           |
| 1   | Introduction1                                  |
| 2   | Logging In2                                    |
| 3   | Forgotten Password4                            |
| 4   | 90 Day Password Change5                        |
| 5   | Logging In Issues6                             |
| 6   | Successful Log In                              |
| 7   | Role of an Appraiser10                         |
| 8   | Revalidation Summary15                         |
| 9   | Appraiser Viewing the Quality Assurance Form17 |
| 10  | Role of a Regional Appraiser18                 |
| 11  | Role of a Quality Assurance Appraiser19        |
| 12  | Role of an Appraisal Lead21                    |
| 13  | Appraiser Performance Form27                   |
| 14  | Appraisal Feedback Form29                      |
| 15  | Role of a Responsible Officer31                |
| 16  | My Doctor Record32                             |
| 17  | My Appraisals                                  |
| 18  | Revalidation Summary40                         |
| 19  | Meetings42                                     |

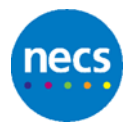

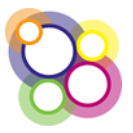

## **1** Introduction

This support guide contains all essential information for the user to make full use of the revalidation management system as an appraiser, QA appraiser or an appraisal lead. This support guide includes a description of the functions available and step-by-step procedures for system access and use.

The guidance is based on the understanding that doctors have been given the appropriate access for the roles of either an appraiser, QA appraiser and/or an appraisal lead and that no enhanced permissions have been given which are normally applied for users who are administrators.

The system is a secure web based application and has been designed for use in browsers IE10 upwards, Firefox and Google Chrome and can be viewed using either a PC or mobile device such as an iPad or Nexus.

If further support is required please contact the Revalidation Management System software team by email <u>NECSU.RMS@nhs.net</u>

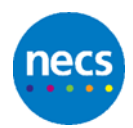

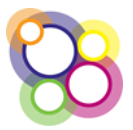

## 2 Logging In

Access to the NHS Revalidation Management System (NHS RMS) is provided by the Team Administrators (Regional or Local Office). The system will automatically send two emails notifying the user of a user name and password; both emails will also include a link to the web application.

#### Step 1

To access the Revalidation Management System click on the link provided in the email to display the following page:

| NHS Revalidation Management System                               |  |
|------------------------------------------------------------------|--|
| Sign in to your account                                          |  |
| Log in<br>Username:<br>Password:<br>Log In<br>Forgotten Password |  |

**Advisory note:** If you need to save the web application as a favourite then please use the web address <u>https://rms.wsybcsu.nhs.uk</u>.

#### Step 2

From the information provided in the emails sent confirming access to RMS, complete the **Username** and **Password** fields on the log in page and click on the **Log In** button.

**Advisory note:** The username is not case sensitive; however the password is case sensitive and encrypted on entering the characters. It may therefore be advisable to copy and paste the password provided in the email into the Password field.

#### Step 3

On successfully logging in, and where this is for the first time, the **Change Password** page will be displayed as shown below:

| Warning! If the Current Password field below has been<br>pre-populated by your browser, please clear this before continuing.<br>Current Password: | Password Strength<br>The password MUST be a minimum of 6 characte<br>and contain:           |
|----------------------------------------------------------------------------------------------------|---------------------------------------------------------------------------------------------|
|                                                                                                    | <ul> <li>At least one upper case character</li> </ul>                                       |
| New Paceword                                                                                                    | <ul> <li>At least one lower case character</li> </ul>                                       |
|                                                                                                    | At least one number                                                                         |
| Confirm New Password:                                                                                                    | <ul> <li>At least one of the following special<br/>characters only (!, \$, £, %)</li> </ul> |

#### Step 4

Follow the on-screen guidance carefully.

Complete the **Current Password** field with the same password used on the Log In page. If the copy and paste approach was used, then paste again.

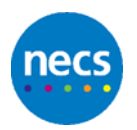

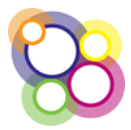

For the **New Password** and **Confirm New Password** fields, create your own memorable password following the on-screen guidance. The password created must be the same for both of the fields.

#### Step 5

Click on the button Change Password.

On successfully creating a new password the appropriate dashboard will be displayed.

#### Step 6

If any of the three fields have not been completed correctly, then on clicking the **Change Password** button all fields will be cleared.

Only if the New Password and Confirm New Password fields are not the same will the following message be displayed as shown below:

#### Confirm New Password must match the New Password entry

| Warning! If the Current Password fie | eld below has been                     |
|--------------------------------------|----------------------------------------|
| pre-populated by your browser, plea  | se clear this before continuing.       |
| Current Password:                    |                                        |
| •••••                                | ]                                      |
|                                      |                                        |
| New Password:                        | -                                      |
| •••••                                |                                        |
|                                      |                                        |
| Confirm New Password:                | 1                                      |
| Confirm New Password:                | Confirm New Password must match the Ne |
| Password entry                       | Confirm New Password must match the Ne |

**Advisory note:** For the Change Password field, copy the password provided from the email. Type your new password in a Word document ensuring that the format meets the criteria, e.g. Letmein1! Copy and paste your new password into the two fields as advised in Step 4

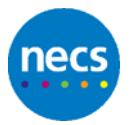

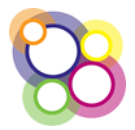

## **3 Forgotten Password**

If on logging in the message **Invalid username or password** is displayed and the web application address and username are correct, the **Forgotten Password** process can be used to reset and send a new password.

#### Step 1

On the Log In page, click on the Forgotten Password link as shown below:

| Sign in to your account       |
|-------------------------------|
|                               |
| Log In                        |
| Invalid username or password. |
| Username                      |
| dddd                          |
| Password                      |
|                               |
| Log In                        |
| Forgotten Password            |

#### Step 2

On the **Reset Password** page, as shown below, complete the **Username** and **Email** fields.

| Reset Password                               |
|----------------------------------------------|
| Back                                         |
| User account to reset<br>Username:<br>Email: |
| Reset                                        |

A successful reset will display the message: Your password has been reset. You will receive an email with your new password.

#### Step 3

Click on the Back button returning to the Log In page. On receipt of the email with the new password, complete **Steps 1 to 5 for Logging In.** 

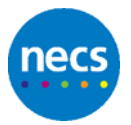

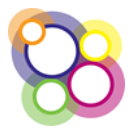

## 4 90 Day Password Change

In line with NHS protocols, the application will prompt users to change their password every 90 days.

On logging in the **Change Password** screen will be displayed as shown below:

| Descurate and second as he at                                                          | and successful data allowed an analysis the fields              |                                                                                                    |
|----------------------------------------------------------------------------------------|-----------------------------------------------------------------|----------------------------------------------------------------------------------------------------|
| Warning! If the Current Passwor<br>pre-populated by your browser,<br>Current Password: | rd field below has been<br>please clear this before continuing. | Password Strength<br>The password MUST be a minimum of 6 characters<br>and contain:                                      |
|                                                                                        | Please enter current password                                   | At least one upper case character                                                                                        |
| New Password:                                                                          |                                                                 | At least one lower case character                                                                                        |
| Confirm New Password:                                                                  | New Password is required.                                       | <ul> <li>At least one number</li> <li>At least one of the following special<br/>characters only (I, \$, £, %)</li> </ul> |

#### Step 1

Follow the on-screen guidance carefully.

Complete the **Current Password** field with the same password used on the Log In page.

For the **New Password** and **Confirm New Password** fields, create your own memorable password following the on-screen guidance. The password created must be the same for both of the fields.

#### Step 2

Click on the button Change Password.

On successfully creating a new password the appropriate dashboard will be displayed.

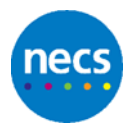

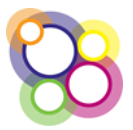

## 5 Logging In Issues

Users can experience difficulty either with the Log In page, changing their password, or resetting their password. Views of various error messages are provided below with supporting guidance.

## 5.1 Log In Page

On the Log In page the following message will be displayed if either the username or password have been typed incorrectly. Invariably it is the password which is causing the message to display.

#### Invalid username or password

**Solution:** If after a number of attempts the message is still displayed, please use the **Forgotten Password** link displayed on the Log In page to reset your password.

## 5.2 Reset Password

The reset password page allows a user to receive another password. The following message will be displayed if either the username or email address is not correct, or access has not been provided to the user. Invariably it is the email address being used which is not the one which has been recorded in RMS for the user.

#### No user with the specified details was found

**Solution:** Use a different email address, however if after a number of attempts the message is still displayed, please contact your Local Office or Regional Team.

## 5.3 Change Password

The Change Password page requires the user to type accurately their existing password and create a new password correctly.

a) If the **Current Password** field has not been typed correctly, the application will render all three fields blank with no message displayed.

**Solution:** Type the new password in a word document so that the characters are visible to check the password is correct.

b) The following message will display if the **Confirm New Password** is not the same as the **New Password** created:

#### Confirm New Password must match the New Password entry

**Solution:** Type the new password in a word document so that the characters are visible to check the password confirms to the onscreen guidance. If correct, copy and paste into the New Password and Confirm New Password fields.

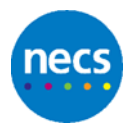

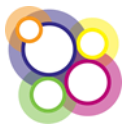

For security reasons the application will not inform users as to any reason why access has been denied.

## 5.4 No Email Received

Where no email has been received after having successful reset the password, this may be due to the following reasons:

- Issues with the Local Office/Regional Team sending emails
- Account deactivated

**Solution:** Please contact your Local Office or Regional Team.

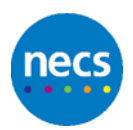

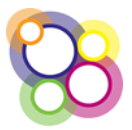

## 6 Successful Log In

On successfully logging in the appropriate screen will be displayed depending on the level of permission given, i.e. as a Doctor, Appraiser/Regional Appraiser, QA Appraiser or Appraisal Lead. Example views for the various roles are shown below:

#### Access by a Doctor only (not an appraiser)

As a Doctor the default page displayed is the doctor's Appraisal Summary page.

| My Record                                                                                                    | My Appraisals Rev | lidation Summary |  |
|----------------------------------------------------------------------------------------------------|-------------------|------------------|--|
|                                                                                                    |                   |                  |  |
|                                                                                                    |                   |                  |  |
|                                                                                                    |                   |                  |  |
| Revalidation Information :<br>Revalidation Periods<br>Not Assigned <u>Revalidation Per</u><br>Proposed Appraisal Month<br><u>Honth Not Allocated / Entered</u><br>Appraisal Year<br>2017/18<br>Appraisal Year Status<br>[Appraisal Required | •                 |                  |  |

- Doctors can only access their own information
- On the Appraisal Details page only the appraisal date can be entered where an appraiser has been allocated
- On the Doctor Record only their title, gender, contact information, CRB date, qualifications and CCG can be edited
- Completion of the Appraisal Feedback via a link displayed on the Appraisal Summary page

#### Access by an Appraiser/Regional Appraiser

For an Appraiser/Regional Appraiser the default page is the Appraiser Dashboard as shown below:

| Ny Record Ny Appraisais Revalidation Summary<br>Deshboard | Acting as Appraiser Meetings                          |                                                  |
|-----------------------------------------------------------|-------------------------------------------------------|--------------------------------------------------|
| Hy Record a<br>Citch here to view your details.           | My Appealauts =<br>Click here to view your appealant. | Meetings a<br>Olds here to view / book meetings. |
| Acting Ao An Appraiser »<br>Apponials (M. Appolary)       |                                                       |                                                  |

In addition to the access as described for a Doctor;

- The appraiser has access to their list of doctors to appraise.
- The appraiser can set the appraisal date
- Complete the appraisal output summary
- Upload documents
- View the doctor's revalidation summary
- Book onto meetings, where the meetings function is switched on by the designated body.

#### Access by a QA Appraiser

For a Quality Assurance Appraiser the default page is the QA Appraiser Dashboard as shown below:

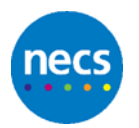

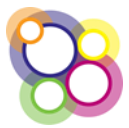

| My Record                           | My Appr             | alsels Revalidation S                          | ummary           | Acting as        | Appraiser        | Meetings         |
|-------------------------------------|---------------------|------------------------------------------------|------------------|------------------|------------------|------------------|
|                                     |                     |                                                |                  |                  |                  |                  |
|                                     |                     |                                                |                  |                  |                  |                  |
| Appraisers                          |                     |                                                |                  |                  |                  |                  |
| Dector                              | No of<br>Approisals | No of QA reviews that should<br>be carried out | Score 1          | Score 2          | Score 3          | Average<br>Score |
| Or Christopher Barnard<br>(7996565) | 5                   | 1                                              | Add QA<br>Review | Add QA<br>Review | Add QA<br>Review | 0                |

In addition to the access as described for a Doctor and an Appraiser;

- The QA Appraiser has access to all appraisal records where the Appraiser has been associated to the QA Appraiser.
- Complete the quality assurance tool

#### Access by an Appraisal Lead

For an Appraisal Lead the default page is the Appraisal Lead Dashboard as shown below:

| Deshboard                                              |                                                                                              |                                                   |
|--------------------------------------------------------|----------------------------------------------------------------------------------------------|---------------------------------------------------|
| My Becord »<br>Click here to vlew your details.        | My Appraisalls =<br>Click here to view your appraisant.                                      | Meetings »<br>Click here to view / book meetings. |
| Acting As An Appraileer »<br>Approvation (M Apprailee) | Designated Rody Quality Assurance +<br>Click here to view approters Quality Assurance status |                                                   |

In addition to the access as described for a Doctor and an Appraiser;

- The Appraisal Lead has access to all appraisal records for the designated body.
- The Appraisal Lead can edit the appraisal output summaries

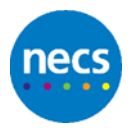

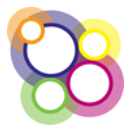

## 7 Role of an Appraiser

As an appraiser, the main page to navigate to is the **Acting As Appaiser** page which displays the list of doctors for the appraiser to appraise. The guidance provided in this section covers the following areas:

- inputting the appraisal date
- completing an Appraisal Output Summary
- uploading the appraisal documents
- viewing the Revalidation Summary
- viewing their appraiser performance/quality assurance feedback

## 7.1 Inputting the Appraisal Date

Complete the following steps to update a doctor's appraisal with an appraisal date.

#### Step 1

From the Dashboard click on either the button or tab **Acting as an Appraiser** to display the following view:

| Back              |                               |                      |                                       |                                                     |                     |               |       |                       |            |
|-------------------|-------------------------------|----------------------|---------------------------------------|-----------------------------------------------------|---------------------|---------------|-------|-----------------------|------------|
|                   | 2015/16                       |                      |                                       |                                                     |                     |               |       | 9 70.70               |            |
| Quality Assurance | e for NHS England -           | Midlands and I       | ast (North Midlands)                  |                                                     |                     |               |       |                       |            |
| Appraher Perfor   | NAMES REPORTS                 |                      |                                       |                                                     |                     |               |       |                       |            |
| Doctor Appraisals | (As Appraiser)                |                      |                                       |                                                     |                     |               |       |                       |            |
| Propried Apprend  | Apportus Status               | Apprentiet<br>(faite | Sketter                               | Designated Blog                                     | Appraisan<br>Type   | Renatablation |       |                       |            |
| Hay 2057          | Awaiting<br>documentation     | 09-05-2017           | Dr Paul Khan (6480706)                | NHS England - Hidlands and East<br>(North Hidlands) | Doctor<br>Appraisat |               | Vew   | Revaldation Summary   | Excelerce  |
| July 2017         | Awatting<br>documentation     | 11-07-2017           | Dr Sam Burns (1065949)                | NHS England – Hidlands and East<br>(North Hidlands) | Doctor<br>Appraisat | 17-09-2058    | View. | Revalidation Summary  | Excellence |
| August 2017       | Awaiting<br>documentation     | 09-08-2017           | Dr David Walte (2395299)              | NHS England - Hidlands and East<br>(North Hidlands) | Doctor<br>Appraisat |               | View  | Resuldation Summary   | Excelence  |
| Ocuster 1017      | No appraisat date<br>provided |                      | Dr Patricia Gadtwi (7588657)          | NHS England - Hidlands and East<br>(North Hidlands) | Doctor<br>Appraisal |               | View  | Nevalidation Burnmary | Entellence |
| November 2017     | Completed                     | 17-05-2017           | Dr Timothy Abab (1660362)             | NHS England - Hidlands and East<br>(North Hidlands) | Doctor<br>Appreisat | 01-11-2017    | View  | Revalidation Summary  | Excelence  |
| November 2017     | No appraisas data<br>provided |                      | Dr Arkony Verma (5105045)             | NHS England - Hidlands and East<br>(North Hidlands) | Doctor<br>Appraisat |               | Vew   | Revaldation Summary   | Excelence  |
| tenuary 2018      | No appraisal date<br>provided |                      | Dr Hesen Baldwin (8389609)            | NHS England - Hidlands and East<br>(North Hidlands) | Doctor<br>Appravai  |               | Vew   | Revalidation Summary  | Excelence  |
| January 2018      | No appraisat data<br>provided |                      | Dr. Kevan Sean Coulton<br>(\$1664266) | NHS England - Hidlands and East<br>(North Hidlands) | Doctor<br>Appcaisai |               | Vow.  | Revoldaton Summary    | Excelence  |
| February 2018     | No appraisal date<br>provided |                      | Dr Carole Amer (2871927)              | NHS England - Hidlands and East<br>(North Hidlands) | Doctor<br>Appraisal |               | .Vew  | Reveldation Sommary   | Excelence  |

The view will display the current appraisal year with the list of doctors ordered by Proposed Appraisal Month (April to March).

If appraising for other Local Offices, or doctors who are Responsible Officers, then the view will include all the doctors the appraiser is to appraise.

#### Step 2

To update a doctor's appraisal record with the appraisal date, click on the **View** button to display the Doctor's Appraisal Summary page:

| Back                                                                                                    |                                                                                                    |
|----------------------------------------------------------------------------------------------------|----------------------------------------------------------------------------------------------------|
| <                                                                                                    |                                                                                                    |
| Revalidation information »<br>Revaluation Periods<br>Kr.Astigned<br>Discober 2017<br>Optimal Viser<br>Z017/31<br>Reparalal Required<br>Appraisal Required<br>Appraisal Details | Quick links a<br>Appaisat.Oxtput.Summary                                                                      |
| Contact Details                                                                                                    |                                                                                                    |
| Doctor »<br>Name - 0 Perial: Sadathvi<br>Email: suzanne.clarke/@dms.net<br>Phone - 01952 541095                                                                                | Appraiser »<br>Name - Dr. Crispin ABRAHAM (0574917)<br>Email - uzane Lraik?@brits.net<br>Phone - 01952 245684 |
| Supporting Documents                                                                                                    |                                                                                                    |
| Upload a document                                                                                                    |                                                                                                    |
| Appraisal Communications                                                                                                    |                                                                                                    |
| Meetings Attended                                                                                                    |                                                                                                    |
| No recorded meeting attendance this year.                                                                                                    |                                                                                                    |

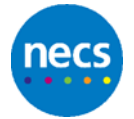

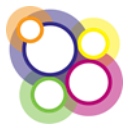

#### Step 3

Click on the **Appraisal Details** button to display the appraisal record where the appraisal date is completed as shown below:

| Save Cancel                                                                                  |                                                                    |
|----------------------------------------------------------------------------------------------|--------------------------------------------------------------------|
| Appraisal Year<br>Doctor<br>Revalidation Due Date<br>Appraiser                               | 2017/18<br>Dr Patricia Gadhvi (7588657)<br>ABRAHAM Crispin (974917 |
| Proposed Appraisal Month                                                                     | October 2017                                                       |
| Appraisal Date                                                                               |                                                                    |
| Appraisal Status                                                                             | No appraisal date provided                                         |
| Date Appraisal Set To Completed<br>Documents Due Back Date<br>Documents Actual Date Received | Not Recorded                                                       |
| Days after Appraisal Date<br>Documents Returned                                              | days                                                               |
| Created by suzanneryan 12/09/2017 16:2                                                       | 7                                                                  |
| Save Cancel                                                                                  |                                                                    |

Select the date of the appraisal from the calendar and click on Save to return to the Doctor's Appraisal Summary page.

The appraisal date can also be completed by the Doctor, if the Doctor has been provided with access to RMS, ie. not an appraiser.

#### Step 4

From the Doctor's Appraisal Summary page, click on the **Back button** to return to the Acting As Appraiser page.

## 7.2 Completing an Appraisal Output Summary

Steps are as follows to complete a doctor's appraisal output summary.

#### Step 1

From the **Acting As Appraiser** page, click on the **View** button to access the Doctor's Appraisal Summary page.

#### Step 2

On the Doctor's Appraisal Summary page, click on the link **Appraisal Output Summary** as shown below:

| Back                                                                                                    |                                                                                       |
|----------------------------------------------------------------------------------------------------|---------------------------------------------------------------------------------------|
| <                                                                                                    |                                                                                       |
| Revalidation information »<br>Revalidation Periods<br>Not Assigned<br>Proposed Appraisal Month<br>Hay 2017<br>Appraisal Year<br>2017/18<br>Appraisal Required<br>Appraisal Details | Quick links »<br>Appraisal Output Summary                                             |
| Contact Details                                                                                                    |                                                                                       |
| Doctor »<br>Name - Dr Paul Khan<br>Email - suzanne clarke?@nhs.net                                                                                                    | Appraiser »<br>Name - Dr Crispin ABRAHAM (0974917)<br>Email - suzanne.clarke7@nhs.net |

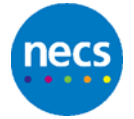

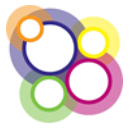

#### Step 3

On clicking the link to the **Appraisal Output Summary** the following page will be displayed:

| Dava Davad                                                              |                                                                                   |             |
|-------------------------------------------------------------------------|-----------------------------------------------------------------------------------|-------------|
| Cancel                                                                  |                                                                                   |             |
| Is there satisfactory supportin                                         | g information for all the Doctor's                                                | roles?      |
| Quality Improvement Activity                                            | Select 🗸                                                                          | Notes:      |
| Sufficient Continuing Professional                                      | Select 🗸                                                                          | Notes:      |
| Development (Annual compliance)                                         |                                                                                   |             |
| Number of CPD credits.                                                  |                                                                                   |             |
| Significant Events (Annual<br>compliance)                               | Select 🗸                                                                          | Notes:      |
| Complaints and Compliments                                              | Select V                                                                          | Notes:      |
| Review (Annual compliance)<br>Feedback                                  | •                                                                                 |             |
| Has a Colleague feedback (MSE)                                          | Palasi V                                                                          | Notes:      |
| been completed this year?                                               | Select                                                                            | (Mexa)      |
| Has a Patient feedback (PSO) been                                       | Select                                                                            | Notes:      |
| completed this year?                                                    | -                                                                                 |             |
| Scope of Work (Other Roles)                                             |                                                                                   |             |
| Was some evidence submitted for                                         | Select                                                                            | Notes:      |
| ALL roles?                                                              | Yes - evidence submitted for all role<br>No - evidence not submitted for all role | rs<br>roles |
| Probity                                                                 | No Other Roles                                                                    |             |
| (ticked on MAG form)?                                                   | Select                                                                            |             |
| Health                                                                  |                                                                                   |             |
| Health declaration confirmed                                            | Select V                                                                          |             |
| (ticked on MAG form)?                                                   |                                                                                   |             |
| MAG Statements                                                          |                                                                                   | 1 mm        |
| An appraisal has taken place that<br>reflects the whole of the doctor's | Select                                                                            | Notes:      |
| scope of work and addresses the<br>principles and values set out in the |                                                                                   |             |
| Good Medical Practice. (MAG 1)                                          |                                                                                   |             |
| Appropriate supporting<br>information has been presented in             | Select 🗸                                                                          |             |
| accordance with the Good Medical                                        |                                                                                   |             |
| Practice Framework for appraisal<br>and revalidation and this reflects  |                                                                                   |             |
| the nature and scope of the                                             |                                                                                   |             |
| doctor's work (MAG 2)                                                   |                                                                                   |             |
|                                                                         |                                                                                   |             |
| progress against last year's                                            | Select                                                                            |             |
| personal development plan has<br>taken place (MAG 3)                    |                                                                                   |             |
| An agreement has been reached                                           | Select                                                                            |             |
| with the doctor about a new                                             |                                                                                   |             |
| any associated actions for the                                          |                                                                                   |             |
| coming year (MAG 4)                                                     |                                                                                   |             |
| No information has been<br>presented or discussed in the                | Select 🗸                                                                          | Notes:      |
| appraisal that raises a concern                                         |                                                                                   |             |
| about the doctor's fitness to<br>practise (MAG 5)                       |                                                                                   |             |
| Process (1963)                                                          |                                                                                   |             |
| Annual Status                                                           |                                                                                   |             |
| Annual Status                                                           |                                                                                   |             |
|                                                                         |                                                                                   |             |
| Save Cancel                                                             |                                                                                   |             |
|                                                                         |                                                                                   |             |

The Appraisal Output Summary is completed by selecting the necessary responses to the questions and typing any notes. All questions are mandatory as indicated by the red marker in the left hand margin of the select box. The appraisal output summary cannot be partially saved and completed at a later date.

If **'No'** has been selected for any of the following questions then for the MAG2 statement, the option of **Disagree** must be selected:

- Quality Improvement Activity
- Sufficient Continuing Professional Development
- Significant Events
- Complaints and Compliments
- Scope of Work

If the option of **Agree** is selected the following message will be displayed as shown below and it will not be possible to save the record until the message is resolved:

# MAG 2 can only be 'Agree' if all evidence for the doctor's main role has been provided and all other roles have also been evidenced.

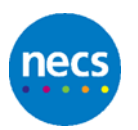

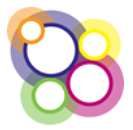

| Appropriate supporting<br>information has been presented in<br>accordance with the Good Medical<br>Practice Framework for appraisal<br>and revalidation and this reflects<br>the nature and scope of the<br>doctor's work (MAG 2) |
|----------------------------------------------------------------------------------------------------|
| MAG 2 can only be "Agree" if all evidence for the doctor's main role has been provided and all other roles have also been evidenced.                                                                                              |

Action: Review the questions where 'No' has been selected, if these responses are correct then select '**Disagree**' for the MAG2 statement.

#### Step 4

On completing all questions, the **Annual Status** will be displayed, in this example **green** as shown below:

| No information has been presented<br>or discussed in the appraisal that<br>raises a concern about the doctor's<br>fitness to practise (MAG 5) | Agree 🔽 | Notes |
|----------------------------------------------------------------------------------------------------|---------|-------|
| Annual Status<br>Annual Status                                                                                                    |         |       |
| Save Cancel                                                                                                    |         |       |

Where a MAG statement is **Disagree** the annual status will be red as shown below:

| Annual Status | Annual Status |  |
|---------------|---------------|--|
| Save Cance    | 1             |  |

Click on the **Save** button at the bottom of the screen to return to the Doctor's Appraisal Summary page; a message will display again if any validation issues remain unchanged.

After successfully saving the record, the Appraisal Output Summary read only.

## 7.3 Uploading Appraisal Documents

The uploading of appraisal document(s) is on the Appraisal Summary page.

#### Step 1

On the doctor's Appraisal Summary page, click on the button **Upload a document** as shown below:

| Revalidation Information »<br>Revalidation Periods<br>Not Assigned<br>Hay 2017<br>Appraisal Month<br>Appraisal Year<br>Appraisal Year Status<br>Appraisal Required<br>Appraisal Required | × |
|----------------------------------------------------------------------------------------------------|---|
| Contact Details                                                                                                    |   |
| Doctor »<br>Name - Dr Paul Khan<br>Email - suzanne.clarke7@nhs.net                                                                                                    |   |
| Supporting Documents                                                                                                    |   |
| Upload a document                                                                                                    |   |
| Appraisal Communications                                                                                                    |   |

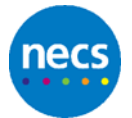

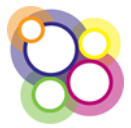

#### Step 2

Click on the **Upload a document** button to display the following section:

| Supporting Documents |                                                                                     |        |
|----------------------|-------------------------------------------------------------------------------------|--------|
| Upload a document    |                                                                                     |        |
| Select the file      |                                                                                     | Browse |
| Description          | Please note the maximum file size is 18 MB anything higher will result in an error. |        |
|                      | Upload                                                                              |        |

Please note the advice regarding the file size.

#### Step 3

Click on the **Browse** button to navigate to where the documents have been saved, complete the **Description** field and click on the **Upload** button.

#### Step 3

On successfully uploading the document, the doctor's Appraisal Summary page will display the document as shown below:

| Revalidation information »     |
|--------------------------------|
| levalidation Periods           |
| lot Assigned                   |
| Proposed Appraisal Month       |
| 1ay 2017                       |
| ppraisal Year                  |
| 017/18                         |
| ppraisal Year Status           |
| Appraisal Required 🗸           |
|                                |
| Appraisal Details              |
|                                |
|                                |
| Contact Details                |
| Doctor »                       |
| JUCLUI »                       |
| ame - Dr Paul Knan             |
| mail - suzanne.clarke/@nns.net |
|                                |
| Supporting Documents           |
| ×                              |
|                                |
|                                |
|                                |
| test                           |
| FAQ on Support Calls.docx      |
| Jploaded 13/09/2017 @ 16:15:06 |
| ру стэртт холжлжм              |
|                                |
| Upload a document              |
|                                |

Multiple documents can be uploaded. If a document needs to be deleted, click on the red cross, a message will display to confirm the deletion as shown below:

| Message from webpag | je 📃 🔍                                          |
|---------------------|-------------------------------------------------|
| 🕐 Do you rea        | ally want to delete FAQ on Support Calls.docx ? |
|                     | OK Cancel                                       |

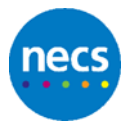

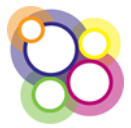

## 8 Revalidation Summary

The Revalidation Summary displays all the completed Appraisal Summaries so that an Appraiser can identify where there are any 'gaps' which need to addressed when undertaking the appraisal, i.e. MSF and PSQ. The Revalidation Summary also supports the decision to recommend the doctor for revalidation by the Responsible Officer.

Steps as follow to view the doctor's Revalidation Summary:

#### Step 1

Display the Acting As Appraiser page:

| Appraiser Perfi             | ormance Form >                |                   |                                 |                                                     |                     |                      |      |                      |            |
|-----------------------------|-------------------------------|-------------------|---------------------------------|-----------------------------------------------------|---------------------|----------------------|------|----------------------|------------|
| Doctor Appraisa             | als (As Appraiser)            |                   |                                 |                                                     |                     |                      |      |                      |            |
| Proposed<br>Appraisal Month | Appraisal Status              | Appraisat<br>Date | Doctor                          | Designated Body                                     | Appraisat<br>Type   | Revalidation<br>Date |      |                      |            |
| May 2017                    | Awaiting<br>documentation     | 09-05-2017        | Dr Paul Khan (6480706)          | NHS England - Midlands and<br>East (North Midlands) | Doctor<br>Appraisal |                      | View | Revalidation Summary | Excellence |
| July 2017                   | Awaiting<br>documentation     | 11-07-2017        | Dr Sam Burns (1065949)          | NHS England - Midlands and<br>East (North Midlands) | Doctor<br>Appraisal | 17-09-2018           | View | Revalidation Summary | Excellence |
| August 2017                 | Awaiting<br>documentation     | 09-08-2017        | Dr David Waite<br>(2395299)     | NHS England - Midlands and<br>East (North Midlands) | Doctor<br>Appraisal |                      | View | Revalidation Summary | Excellence |
| October 2017                | Awaiting<br>documentation     | 12-10-2017        | Dr Patricia Gadhvi<br>(7588657) | NHS England - Midlands and<br>East (North Midlands) | Doctor<br>Appraisal |                      | View | Revalidation Summary | Excellence |
| November 2017               | Completed                     | 17-05-2017        | Dr Timothy Abab<br>(1660362)    | NHS England - Midlands and<br>East (North Midlands) | Doctor<br>Appraisal | 01-11-2017           | View | Revalidation Summary | Excellence |
| November 2017               | No appraisal date<br>provided |                   | Dr Antony Verma<br>(5105045)    | NHS England - Midlands and<br>East (North Midlands) | Doctor<br>Appraisal |                      | View | Revalidation Summary | Excellence |

**Advisory note:** In the view above the Revalidation Summary button for some records is greyed out, this is because the doctor does not have a current revalidation period. For these records the Revalidation Summary will not be accessible. Contact will need to be to the Local Office/Regional Team.

#### Step 2

Click on the button Revalidation Summary, example shown below:

| My Record            | My Appraisais                                       | Revali | dation Sun | nmary Acting | ) as Appraiser | Meeting | s in the second second s |       |      |      |       |     |    |
|----------------------|-----------------------------------------------------|--------|------------|--------------|----------------|---------|----------------------------------------------------------------------------------------------------|-------|------|------|-------|-----|----|
| Revalidation Summary | Revalldation Summary - Dr KAREM ANN Lacey (7864300) |        |            |              |                |         |                                                                                                    |       |      |      |       |     |    |
| Back                 | Back                                                |        |            |              |                |         |                                                                                                    |       |      |      |       |     |    |
| <                    |                                                     |        |            |              |                |         |                                                                                                    |       |      |      |       |     | >  |
| 2016/17 s            | Que                                                 | 690    | - 55       | Comp         | 162            | PSQ     | NAGI                                                                                                    | MAG   | MAGS | NAG4 | NAGE  | 45  | а. |
| 2015/16 ×            | QUA                                                 | 00     | SE         | Comp.        | 165            | PSQ     | MAG1                                                                                                    | M462  | MAG3 | MAG4 | MAG5  | AS  | 18 |
| 2014/15 ×            | QIA                                                 | 640    | 58         | Comp.        | 162            | P5Q     | MAG1                                                                                                    | PGAG2 | NAG3 | HAG4 | PLAGS | A/5 | 10 |
| Overali              | QUA                                                 | 640    | - 56       | Cong         | 165            | PSQ     | MAG1                                                                                                    | MAG2  | NAG3 | NAG4 | MAGS  | 4/5 |    |
| Show Audit           |                                                     |        |            |              |                |         |                                                                                                    |       |      |      |       |     |    |

Where there is a purple triangle displayed as shown above for MAG5, when hovered over will show comments from the notes field.

#### Step 3

If there are uploaded documents for each appraisal year, the appraiser will be able to view the documents. An icon displays, as shown below, with a green arrow indicating an uploaded document:

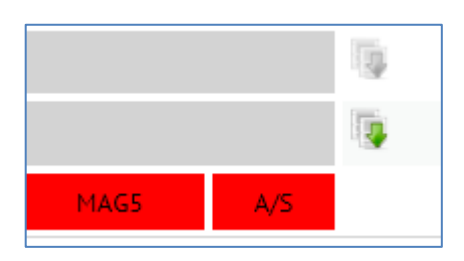

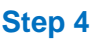

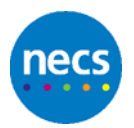

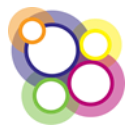

To view a completed Appraisal Output Summary click on the appraisal year on the left as shown below:

| Back       |     |     |
|------------|-----|-----|
| <          |     |     |
| 2017/18 »  | QIA | CPD |
| 2016/17 »  | QIA | CPD |
| 2014/15 »  |     |     |
| Overall    | QIA | CPD |
| Show Audit |     |     |

The Appraisal Output Summary will display as read only.

#### Step 5

Click on the **Back** button to return to the Acting As Appraiser page.

## 8.1 Appraisal Output Summary Algorithm

The algorithm which determines the red, amber or green on the Revalidation Summary is as follows:

- The individual questions will display as either green for yes/agree or red for no/disagree responses.
- For an individual appraisal year the Annual Score, **A/S** displayed to the right of the dashboard, is either green if all responses are yes/agree with the exception of the MSF/PSQ or where one answer is no/disagree, then the **A/S** is red.
- The **Overall** score displayed at the bottom of the summary will change as appraisal output summaries are completed each year. Displayed red, green or amber is determined by the following algorithm:
  - QIA Green if <u>any individual year</u> is green, otherwise Red
  - CPD Green if <u>all years</u> are green, Red if all years are red, otherwise Amber
  - SE Red if <u>any year</u> is red, otherwise Green
  - Comp Red if <u>any year</u> is red, otherwise Green
  - MSF Green if <u>any year</u> is green, otherwise Red
  - PSQ Green if <u>any year</u> is green, otherwise Red
  - MAGS Green if <u>all years</u> are green, otherwise Amber
  - Overall Annual Status **A/S** Green if <u>all years</u> are green, otherwise Amber

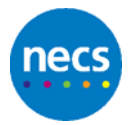

## 9 Appraiser Viewing the Quality Assurance Form

The quality assurance tools available are Excellence and Progress2. If the Local Office or Regional Team is using either tool, the button to complete either an Excellence or Progress2 QA form will be visible on the Appraiser's Acting As Appraiser page.

Example of Excellence:

| Appraiser Per               | formance Form »        |                   |                             |                                                     |                     |                      |      |                      |                 |
|-----------------------------|------------------------|-------------------|-----------------------------|-----------------------------------------------------|---------------------|----------------------|------|----------------------|-----------------|
| Doctor Apprais              | als (As Appraiser)     |                   |                             |                                                     |                     |                      |      |                      |                 |
| Proposed<br>Appraisal Month | Appraisal Status       | Appraisai<br>Oute | Doctor                      | Designated Body                                     | Appraisat<br>Type   | Revalidation<br>Date |      |                      |                 |
| May 2017                    | Completed              | 09-05-<br>2017    | Dr Paul Khan<br>(6480706)   | NHS England - Midlands and<br>East (North Midlands) | Doctor<br>Appraisal | 17-05-2020           | View | Revalidation Summary | Excellence (18) |
| July 2017                   | Completed              | 11-07-<br>2017    | Dr Sam Burns<br>(1065949)   | NHS England - Midlands and<br>East (North Midlands) | Doctor<br>Appraisal | 17-09-2018           | View | Revalidation Summary | Excellence      |
| August 2017                 | Completed              | 09-08-<br>2017    | Dr David Waite<br>(2395299) | NHS England - Midlands and<br>East (North Midlands) | Doctor<br>Appraisal | 10-12-2017           | View | Revalidation Summary | Excelence       |
| October 2017                | Awaiting documentation | 02-10-<br>2017    | Dr Susan Carr<br>(1630970)  | NH5 England - Midlands and<br>East (North Midlands) | Doctor<br>Appraisal | 05-05-2020           | View | Revalidation Summary | Excellence      |

If Progress2 has been selected, then the button would display as Progress2.

#### Excellence

The Excellence button will only be accessible when the form has been completed, the information displayed will be read only to the Appraiser (as shown in the example above).

#### Progress2

The Progress2 button will only be accessible when the form has been completed and set to <u>Ready for Review</u>, the information displayed will be read only to the Appraiser.

#### Appraiser Performance Form

The appraiser can view a summary of specific indicators on their Appraiser Performance Form page.

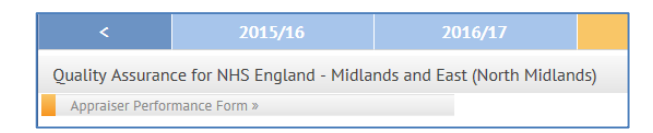

On clicking the heading Appraiser Performance Form the following page will be displayed as read only:

| Save Cancel                                                  |                                                 |             |      |                      |
|--------------------------------------------------------------|-------------------------------------------------|-------------|------|----------------------|
| Number of appraisals completed                               | 4                                               |             |      |                      |
| Number of appraisal documents<br>returned within 28 days     | 4                                               |             |      |                      |
| Percentage of appraisal documents<br>returned within 28 days | 100                                             |             |      |                      |
| Appraiser meetings attended                                  | 0                                               |             |      |                      |
| Meetings Attended                                            | There are no Meetings booked for this Appraiser | Description | Туре | Host Designated Body |
| Average QA score                                             | 18 (min 18, max 18 fr                           | om 1 forms) |      |                      |
| Outcome of meeting with Appraisal<br>Lead                    |                                                 |             |      |                      |
| Save Cancel                                                  |                                                 |             | Ŷ    |                      |
| Created by Modified by                                       |                                                 |             |      |                      |

The fields for Average score from the Appraiser Feedback form and Comments from the doctors Feedback Forms are not visible to the appraiser.

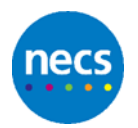

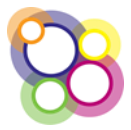

## 10 Role of a Regional Appraiser

As a Regional Appraiser, the role is the same as for an Appraiser, please refer to **Section 4**.

The only difference for a Regional Appraiser is the completing of the Appraisal Output Summary in that additional questions are displayed which require completion.

Example Appraisal Output Summary for a Responsible Officer below:

| Save Cancel                                                                                                   |                             |                 |        |
|----------------------------------------------------------------------------------------------------|-----------------------------|-----------------|--------|
|                                                                                                    |                             |                 |        |
| Is there satisfactory supporting                                                                              | information for all the Doc | tor's roles?    | Natur  |
| Quality Improvement Activity                                                                                  | Select                      | ~               | Notes: |
| Sufficient Continuing Professional<br>Development (Annual compliance)                                         | Select                      | ~               | Notes: |
| Number of CPD credits:                                                                                        |                             |                 |        |
| Significant Events (Annual                                                                                    | Select                      | <b>v</b>        | Notes: |
| compliance)<br>Compliants and Compliments                                                                     | Colori                      |                 | Notes  |
| Review (Annual compliance)<br>Feedback                                                                        | 3660                        |                 |        |
| Has a Colleague feedback (MSF)                                                                                | Select                      | ~               | Notes: |
| been completed this year?                                                                                     |                             |                 |        |
| completed this year?                                                                                          | Select                      |                 | NOTES. |
| Scope of Work (Other Roles)                                                                                   |                             |                 |        |
| Was some evidence submitted for<br>ALL roles2                                                                 | Select                      | $\mathbf{\sim}$ | Notes: |
| Probity                                                                                                    |                             |                 |        |
| Probity declaration confirmed<br>(ticked on MAG form)?                                                        | Select                      | ~               |        |
| Health<br>Health declaration confirmed                                                                        | Salact                      |                 |        |
| (ticked on MAG form)?                                                                                         | 00000                       |                 |        |
| RO                                                                                                    |                             |                 |        |
| Attendance at network meetings                                                                                | Select                      | ~               | Notes: |
| AOA discussed?                                                                                                | Select                      |                 | Notes: |
| AOA action plan discussed?                                                                                    | Select                      |                 | Notes: |
| Was there a Quality Improvement                                                                               | Paleat                      |                 | Notes  |
| Activity in role of RO?                                                                                       | onect                       | <b>•</b>        |        |
| QA Board reports discussed?                                                                                   | Select                      | <b>~</b>        | Notes: |
| CQC report discussed?                                                                                         | Select                      | $\mathbf{v}$    | Notes: |
| CQC action plan discussed?                                                                                    | Select                      | <b>~</b>        | Notes: |
| Other external governance reports                                                                             | Select                      | ~               | Notes: |
| Other external governance action                                                                              | Select                      | ~               | Notes: |
| MAG Statements                                                                                                |                             |                 |        |
| An appraisal has taken place that                                                                             | Select                      | <b>v</b>        | Notes: |
| reflects the whole of the doctor's<br>scope of work and addresses the<br>principles and values set out in the |                             |                 |        |
| Good Medical Practice. (MAG 1)                                                                                |                             |                 |        |
| Appropriate supporting<br>information has been presented in                                                   | Select                      | <b>~</b>        |        |
| accordance with the Good Medical                                                                              |                             |                 |        |
| and revalidation and this reflects                                                                            |                             |                 |        |
| the nature and scope of the<br>doctor's work (MAG 2)                                                          |                             |                 |        |
|                                                                                                    |                             |                 |        |
| A review that demonstrates                                                                                    | Select                      | ~               |        |
| progress against last year's<br>personal development plan has<br>taken place (MAG 3)                          | -                           |                 |        |
| An agreement has been reached                                                                                 | Select                      | <b>~</b>        |        |
| with the doctor about a new<br>personal development plan and                                                  |                             |                 |        |
| any associated actions for the                                                                                |                             |                 |        |
| coming year (MAG 4)<br>No information has been                                                                | Select                      |                 | Notes: |
| presented or discussed in the                                                                                 |                             | 1               |        |
| appraisat that raises a concern<br>about the doctor's fitness to<br>practise (MAG 5)                          |                             |                 |        |
| Annual Status                                                                                                 |                             |                 |        |
| Annual Creation                                                                                               |                             |                 |        |
| Annual Status                                                                                                 |                             |                 |        |
|                                                                                                    |                             |                 |        |
| Save Cancel                                                                                                   |                             |                 |        |

The Revalidation Summary dashboard will display the additional questions as shown below:

| Back                    |     |             |        |       |      |     |        |      |        |      |      |     |
|-------------------------|-----|-------------|--------|-------|------|-----|--------|------|--------|------|------|-----|
| <                       |     | 2013 - 2018 |        |       |      |     |        |      |        |      |      |     |
| 2017/18 >               | QIA | CPD         | SE     | Comp. | MSF  | PSQ | MAG1   | MAG2 | MAG3   | MAG4 | MAGS | A/S |
| 2016/17 >               | QIA | CPD         | SE     | Comp. | MSF  | PSQ | MAG1   | HAG2 | MAG3   | MAG4 | MAGS | A/5 |
| 2015/16 >               | QIA | CPD         | SE     | Comp. | MSF  | PSQ | MAG1   | MAG2 | MAG3   | MAG4 | MAGS | A/S |
| Overall                 | QIA | CPD         | SE     | Comp. | MSF  | PSQ | MAG1   | MAG2 | MAG3   | MAG4 | MAGS | A/5 |
| RO Revalidation Details |     |             |        |       |      |     |        |      |        |      |      |     |
| 2017/18 >               | NMA | AOA         | ADA AP | QLA   | QABR | cqc | CQC AP | EGR  | EGR AP |      |      |     |
| 2016/17 >               | NMA | AOA         | AOA AP | QIA   | QABR | cqc | CQC AP | EGR  | EGR AP |      |      |     |
| 2015/16 >               | NMA | AOA         | AOA AP | QIA   | QABR | cqc | CQC AP | EGR  | EGR AP |      |      |     |
| Show Audit              |     |             |        |       |      |     |        |      |        |      |      |     |

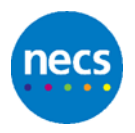

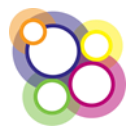

## **11** Role of a Quality Assurance Appraiser

The Quality Assurance role assigned to appraisers can only be used in conjunction with the Quality Assurance Tool, **Progress2**.

On logging into the Revalidation Management System, the initial page displayed to a QA Appraiser will be the **QA Appraiser Dashboard** as shown below:

| My Record                       | My Appraisals       | Revalidation Summary                           | A          | octing as Appra | aiser   | Meetings         |
|---------------------------------|---------------------|------------------------------------------------|------------|-----------------|---------|------------------|
|                                 |                     |                                                |            |                 |         |                  |
|                                 |                     |                                                |            |                 |         |                  |
| Appraisers                      |                     |                                                |            |                 |         |                  |
| Doctor                          | No of<br>Appraisals | No of QA reviews that should be<br>carried out | Score<br>1 | Score 2         | Score 3 | Average<br>Score |
| Dr Eleanor CHANDOK<br>(4004578) | <u>0</u>            | 0                                              |            |                 |         | 0                |

The Acting As Appraiser page which lists the doctors allocated to the appraiser for appraisal will be displayed via the tab **Acting as Appraiser** as shown above.

## **11.1 QA Appraiser Dashboard**

The **QA Appraiser Dashboard** will display a list of appraisers which have been associated to the QA Appraiser.

Steps as follows to complete a quality assurance form using the Progress2 tool:

#### Step 1

From the QA Appraiser Dashboard, identify the appraiser to be quality assured and under the heading of **Score 1 if** the link **Add QA Review** is displayed, click on the link as shown in the example below:

| Appraisers                   |                     |                                             |                  |                  |                  |                  |
|------------------------------|---------------------|---------------------------------------------|------------------|------------------|------------------|------------------|
| Doctor                       | No of<br>Appraisals | No of QA reviews that should be carried out | Score 1          | Score 2          | Score 3          | Average<br>Score |
| Dr Eleanor CHANDOK (4004578) | 13                  | 3                                           | Add OA<br>Review | Add OA<br>Review | Add OA<br>Review | 0                |

#### Step 2

On clicking the **Add QA Review**, the view displayed will be the Acting as Appraiser page and the **Progress2** button visible, as shown below:

| Acting As Appraise          | er - Dr Eleanor CHAN          | IDOK (4004578     |                                            |                                                             |                     |                      |           |                      |           |
|-----------------------------|-------------------------------|-------------------|--------------------------------------------|-------------------------------------------------------------|---------------------|----------------------|-----------|----------------------|-----------|
| Back                        |                               |                   |                                            |                                                             |                     |                      |           |                      |           |
|                             | 7015/16                       |                   |                                            |                                                             |                     |                      | 2019-2020 |                      |           |
| Quality Assurance           | e for NHS England (C          | evon, Corriwall   | , Isles of Scilly Area Team)               |                                                             |                     |                      |           |                      |           |
| Appraisal Feedbac           | k Summary ≠ (⊙ received       | 1)                | Appraiser Perform                          | ance Form #                                                 |                     |                      |           |                      |           |
| Doctor Appraisals           | (As Appraiser)                |                   |                                            |                                                             |                     |                      |           |                      |           |
| Proposed Apprainal<br>Honth | Appreliati Status             | Appraisal<br>Date | Dector                                     | Designated Body                                             | Appraisat<br>Type   | Revalidation<br>Date |           |                      |           |
| April 2017                  | Completed                     | 02-04-2017        | Dr Azeem Mohamed Kopelman<br>(0148217)     | NHS England (Devon, Cornwall, Isles of Scilly<br>Area Team) | Doctor<br>Appraisal |                      | View      | Revalidation Summary | Progress2 |
| April 2017                  | Completed                     | 03-04-2017        | Dr Mark Park (2157491)                     | NHS England (Devon, Cornwall, Isles of Scilly<br>Area Team) | Doctor<br>Appraisal | 12-06-2018           | View      | Revalidation Summary | Progress2 |
| May 2017                    | Completed                     | 10-05-2017        | Dr iffat Abdi (4610954)                    | NHS England (Devon, Cornwall, Isles of Scilly<br>Area Team) | Doctor<br>Appraisal |                      | View      | Revalidation Summary | Progress2 |
| Hay 2017                    | Completed                     | 10-05-2017        | Dr Daniel Dar (1803982)                    | NHS England (Devon, Cornwall, Isles of Scilly<br>Area Team) | Doctor<br>Appraisal |                      | View      | Revalidation Summary | Progress2 |
| June 2017                   | No appraisal date<br>provided |                   | Dr Susan Mary Elizabeth Allen<br>(5268906) | NHS England (Devon, Cornwall, Isles of Scilly<br>Area Team) | Doctor<br>Appraisal | 08-09-2018           | View      | Revalidation Summary | Progress2 |
| June 2017                   | No appraisal date<br>provided |                   | Dr Adnan Bamford (1365350)                 | NHS England (Devon, Cornwall, Isles of Scilly<br>Area Team) | Doctor<br>Appraisal |                      | View      | Revalidation Summary | Progress2 |

**Advisory note:** The Progress2 button will only be accessible if the appraisal has been set to Completed by the administrators.

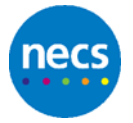

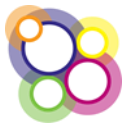

#### Step 3

On clicking the **Progress2** button the quality assurance form will be displayed for completion. Example shown below:

| Quality Assurance - Dr Eleanor CHANDOK (4004578) - 2017/                                                                                                    | 18                                                                                     |                                                                                                    |          |
|----------------------------------------------------------------------------------------------------|----------------------------------------------------------------------------------------|----------------------------------------------------------------------------------------------------|----------|
| Back                                                                                                    |                                                                                        |                                                                                                    |          |
| Appraisal identifier: Dr Azeem Mohamed Kopelman (0148217)                                                                                                    |                                                                                        |                                                                                                    |          |
| Quality Assured By: Dr Suzanne John David Ali (2220670)                                                                                                    | Date Carried Out 09/10/2017                                                            |                                                                                                    |          |
| Progress2 Quality Assurance Tool<br>Quality Assurance and development of post appraisal documentation                                                                                                    | Score 0-2<br>0 = absent<br>1 = room for<br>improvement<br>2 (max score) = well<br>done | Comments<br>Explain low scores and suggest how the appraiser can improve the appraisal documentation |          |
| Enderstand, (2)<br>in spewitars, accessing spectra, the from bas or prejudice, decibles a<br>professional appraisal: venue, time taken, good information<br>spewimance, and confirms in obertfahler with party information is<br>includer<br>Refirsts: A cood Appraisal Discussion (d) (2)<br>demonstrates floss on the reflection and needs of the doctor and is<br>supporting of the periodical approximation development<br>by provide the periodic approximation of the periodic development<br>spectra of the periodic approximation of the periodic development<br>by provide the periodic development. |                                                                                        |                                                                                                    |          |
| Reflects A Good Appraisal Discussion (b) (2)<br>challenges the doctor to consider their personal and professional<br>development within the context of their work and to demonstrate<br>quality improvements in practice                                                                                                    |                                                                                        |                                                                                                    | <b>^</b> |
| Overview (2)<br>Includes a description of the whole scope of work and context for the<br>doctor, and the appraisal in relation to the revalidation cycle and<br>revalidation date                                                                                                    |                                                                                        |                                                                                                    | 0        |
| Gpps (1)<br>Identifies any gaps in requirements for revalidation, mandatory<br>training or scope of work and specifies how they will be addressed (or<br>states if no gaps)                                                                                                    |                                                                                        |                                                                                                    | Ŷ        |
| Review Supporting Information (5i) and Lessons Learned (a) (2)<br>reviews SI in relation to Good Medical Practice and scope of work;<br>comments on SI supplied separately and any information the doctor<br>was asked to bring                                                                                                    |                                                                                        |                                                                                                    | Ŷ        |

#### Step 4

On completion of the quality assurance form click on the Save button. Then click on the **Back** button to return to the QA Appraiser Dashboard. The score will be displayed for the completed quality assurance form as shown below:

| Acting As Apprais           |                                                                        |                   |                                        |                                                             |                        |                      |      |                      |                   |  |
|-----------------------------|------------------------------------------------------------------------|-------------------|----------------------------------------|-------------------------------------------------------------|------------------------|----------------------|------|----------------------|-------------------|--|
| Back                        |                                                                        |                   |                                        |                                                             |                        |                      |      |                      |                   |  |
| <                           | 2015/1                                                                 |                   |                                        |                                                             |                        |                      |      |                      | >                 |  |
| Quality Assurance           | e for NHS England (De                                                  | evon, Cornwa      | II, Isles of Scilly Area Team)         |                                                             |                        |                      |      |                      |                   |  |
| Appraisal Feedbar           | Appraisal Feedback Summary = (0 received) Appraiser Performance Form = |                   |                                        |                                                             |                        |                      |      |                      |                   |  |
| Doctor Appraisals           | (As Appraiser)                                                         |                   |                                        |                                                             |                        |                      |      |                      |                   |  |
| Proposed Appraisal<br>Month | Appraisal Status                                                       | Appraisal<br>Date | Doctor                                 | Designated Body                                             | Appraisal<br>Type      | Revalidation<br>Date |      |                      |                   |  |
| April 2017                  | Completed                                                              | 02-04-2017        | Dr Azeem Mohamed Kopelman<br>(0148217) | NHS England (Devon, Cornwall, Isles o<br>Scilly Area Team)  | of Doctor<br>Appraisal |                      | View | Revalidation Summary | Progress2 (16.00) |  |
| April 2017                  | Completed                                                              | 03-04-2017        | Dr Mark Park (2157491)                 | NHS England (Devon, Cornwall, Isles of<br>Scilly Area Team) | of Doctor<br>Appraisal | 12-06-2018           | View | Revalidation Summary | Progress2         |  |
| May 2017                    | Completed                                                              | 10-05-2017        | Dr Iffat Abdi (4610954)                | NHS England (Devon, Cornwall, Isles o<br>Scilly Area Team)  | of Doctor<br>Appraisal |                      | View | Revalidation Summary | Progress2         |  |
| May 2017                    | Completed                                                              | 10-05-2017        | Dr Daniel Dar (1803982)                | NHS England (Devon, Cornwall, Isles o<br>Scilly Area Team)  | of Doctor<br>Appraisal |                      | View | Revalidation Summary | Progress2         |  |

#### Step 5

Click on the **Back** button to return to the QA Appraiser Dashboard. Following the completion of the Progress2 form the Score will be displayed. Example below for **Score 1** 

| Appraisers                            |                     |                                             |                  |                  |                  |                  |
|---------------------------------------|---------------------|---------------------------------------------|------------------|------------------|------------------|------------------|
| Doctor                                | No of<br>Appraisals | No of QA reviews that should be carried out | Score 1          | Score 2          | Score 3          | Average<br>Score |
| Dr Eleanor CHANDOK<br>(4004578)       | <u>13</u>           | 3                                           | <u>16.00</u>     | Add QA<br>Review | Add QA<br>Review | 16.00            |
| Dr Alan John Keith Brown<br>(5556064) | 2                   | 0                                           | Add OA<br>Review | Add QA<br>Review | Add OA<br>Review | 0                |

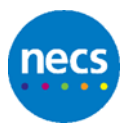

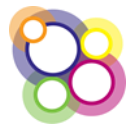

## 12 Role of an Appraisal Lead

For doctors who are assigned the role of Appraisal Lead there will be additional permissions to edit information on certain pages, e.g. appraisal output summary and the performance form. Also all appraisal records will be visible for the designated body the appraisal lead is associated to on their user account.

On the dashboard there will be a button to **Search for an Appraiser**, or the Appraisal Lead can search for a doctor by clicking on the tab **Doctor and Appraisals** as shown below:

|         | My Record                                 | My Appraisals                | Revalidation Summary                      | Acting as Appraiser                                | Meetings | Doctors and Appraisals                            |  |
|---------|-------------------------------------------|------------------------------|-------------------------------------------|----------------------------------------------------|----------|---------------------------------------------------|--|
| Appra   |                                           |                              |                                           |                                                    |          |                                                   |  |
| This is | the Appraiser homepage th                 | at contains the links to the | features most useful for Appraisers / App | raisal Leads                                       |          |                                                   |  |
|         | My Record »<br>Click here to view yo      | ur details.                  | My Apprai<br>Click here to                | sals ≫<br>view your appraisals.                    |          | Meetings »<br>Click here to view / book meetings. |  |
|         | Acting As An App<br>Appraisals (As Apprai | raiser »<br>ser).            | Search for<br>Find an appr                | an Appraiser »<br>aiser to review their appraisals |          |                                                   |  |

**Advisory note:** Where Progress2 is in use, the QA Dashboard is the default homepage.

## **12.1 Quality Assuring Appraisers**

Steps are as follows to identify records in order to carry out quality assurance on an appraiser:

#### Step 1

From the Dashboard, as displayed above, click on the button **Search for an Appraiser** to display the follow page:

| Search for an Appraiser               |
|---------------------------------------|
| Back                                  |
| Input an Appraiser Name or GMC Number |
| Search Reset                          |

#### Step 2

Click on the **Search** button to display all appraisers or input the Appraiser's name or GMC No. and click on **Search** to display the following:

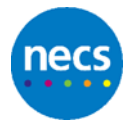

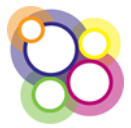

| Search for an Appraiser               |                     |
|---------------------------------------|---------------------|
| Back                                  |                     |
| Input an Appraiser Name or GMC Number |                     |
| Homby                                 |                     |
| Search Reset                          |                     |
| Name                                  |                     |
| Marcus Hornby (5580871)               | Acting As Appraiser |

#### Step 3

Click on the **Acting as Appraiser** button to display the Appraisers list of appraisals for the current appraisal year.

In the example below the quality assurance tool Excellence, has been switched on to display the button to complete the Excellence form.

| Back                        |                               |                   |                                  |                                                     |                     |                      |      |                      |                 |
|-----------------------------|-------------------------------|-------------------|----------------------------------|-----------------------------------------------------|---------------------|----------------------|------|----------------------|-----------------|
|                             | 2015/1                        |                   |                                  |                                                     |                     |                      |      |                      | >               |
| Quality Assura              | nce for NHS Engla             | nd - Midland      | is and East (North Midl          | ands)                                               |                     |                      |      |                      |                 |
| Appraisal Feet              | Sback Summary = (0 re         | ceived)           | Appraiser P                      | erformance Form »                                   |                     |                      |      |                      |                 |
| Doctor Apprais              | als (As Appraiser)            |                   |                                  |                                                     |                     |                      |      |                      |                 |
| Proposed<br>Appraisal Honth | Appraisal Status              | Appraisal<br>Date | Doctor                           | Designated Body                                     | Appraisat<br>Type   | Revalidation<br>Date |      |                      |                 |
| April 2017                  | No appraisal date<br>provided |                   | Dr Paul David Allan<br>(2788348) | NHS England - Midlands and<br>East (North Midlands) | Doctor<br>Appraisal |                      | View | Revalidation Summary | Excellence      |
| May 2017                    | Completed                     | 09-05-<br>2017    | Dr Paul Khan (6480706)           | NHS England - Midlands and<br>East (North Midlands) | Doctor<br>Appraisal | 17-05-2020           | View | Revalidation Summary | Excellence (18) |
| July 2017                   | Completed                     | 11-07-<br>2017    | Dr Sam Burns<br>(1065949)        | NHS England - Midlands and<br>East (North Midlands) | Doctor<br>Appraisal | 17-09-2018           | View | Revalidation Summary | Excellence      |
| August 2017                 | Completed                     | 09-08-<br>2017    | Dr David Waite<br>(2395299)      | NHS England - Midlands and<br>East (North Midlands) | Doctor<br>Appraisal | 10-12-2017           | View | Revalidation Summary | Excellence      |
| October 2017                | Awaiting<br>documentation     | 02-10-<br>2017    | Dr Susan Carr<br>(1630970)       | NHS England - Midlands and<br>East (North Midlands) | Doctor<br>Appraisal | 05-05-2020           | View | Revalidation Summary | Excellence      |
| October 2017                | Awaiting                      | 12-10-<br>2017    | Dr Patricia Gadhvi<br>(7588657)  | NHS England - Midlands and<br>East (North Midlands) | Doctor<br>Appraisal |                      | View | Revalidation Summary | Excellence      |

An Excellence form can only be completed where the Appraisal Status of the Doctor's appraisal record has been set to 'Completed'. Where this is not the case, the Excellence form button will be greyed out.

#### Step 4

To review the doctor's appraisal output summaries and uploaded appraisal documents, click on the **Revalidation Summary** button for a particular doctor in order to display the following screen:

| Back       |     |     |    |       |     |       |                   |        |      |      |      |     |       |
|------------|-----|-----|----|-------|-----|-------|-------------------|--------|------|------|------|-----|-------|
| <          |     |     |    |       |     | 2013  | 5 - 2018          |        |      |      |      |     | >     |
| 2017/18 >  | QIA | CPD | SE | Comp. | MSF | PSQ   | MAG1              | MAG2   | MAG3 | MAG4 | MAG5 | A/S | 1     |
| 2016/17 >  | QIA | CPD | SE | Comp. | MSF | PSQ   | MAG1              | MAG2   | MAG3 | MAG4 | MAG5 | A/S | 5     |
| 2014/15 >  |     |     |    |       |     | Νο Αρ | praisal Output Su | ummary |      |      |      |     | 1     |
| Overall    | QIA | CPD | SE | Comp. | MSF | PSQ   | MAG1              | MAG2   | MAG3 | MAG4 | MAGS | A/S | juj - |
| Show Audit |     |     |    |       |     |       |                   |        |      |      |      |     |       |

#### Step 5

All appraisal documents which have been uploaded for any particular year within the revalidation period cycle displayed can be accessed for review by clicking on the icon displayed with a green arrow to the right of the dashboard as shown below:

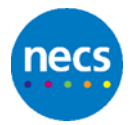

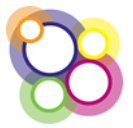

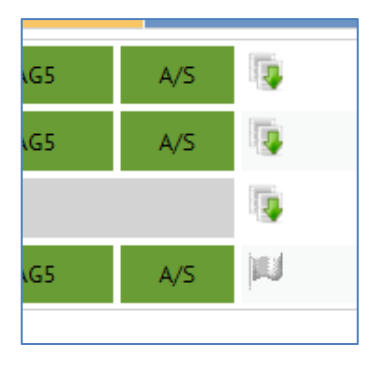

#### Step 6

To access an individual completed Appraisal Output Summary, click on the appraisal year displayed on the left hand side of the dashboard as shown below:

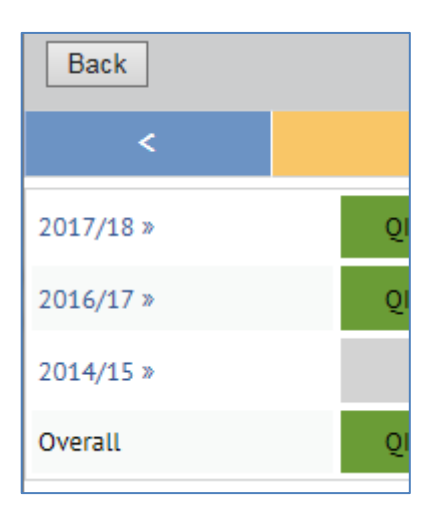

#### Step 7

To complete the Excellence form, click on the **Back** button displayed on the example above to return to the Appraiser's Acting as Appraiser page and click on the **Excellence** button.

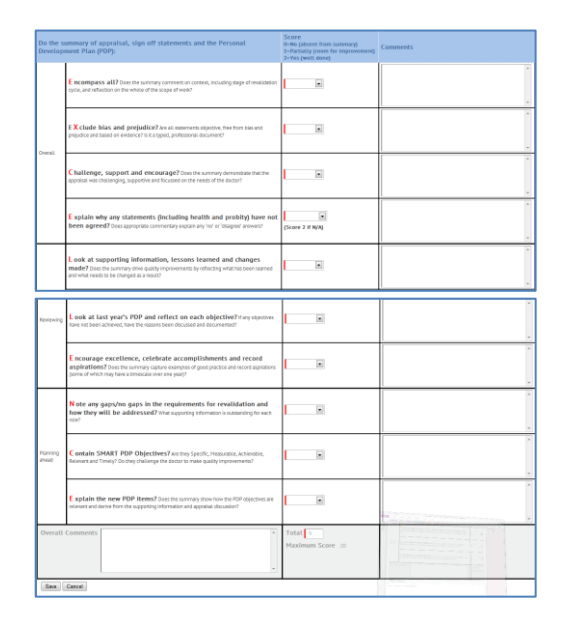

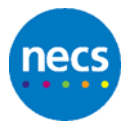

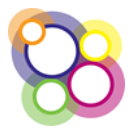

On completion of all fields click on the **Save** button to be returned to the Appraiser's Acting as Appraiser page.

#### Step 8

The total score will be displayed on the Excellence button as shown below:

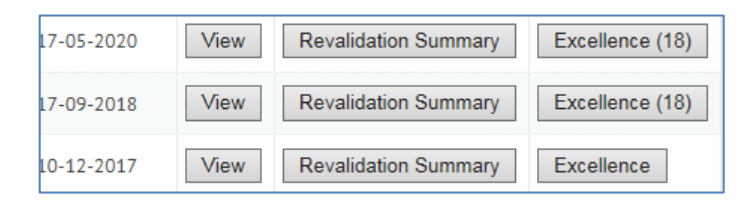

Advisory note: The score will be visible to the Appraiser.

#### Step 9

Where the appraisal lead has been provided with the doctor's name in order to do a review of the appraisal documents, the appraisal lead will need to click on the **Doctors and Appraisals** tab to display the screen as shown below:

| My Record                       |              |               |               | Meeti |       |  |
|---------------------------------|--------------|---------------|---------------|-------|-------|--|
| Search for an Appraisal         |              |               |               |       |       |  |
| Dector                          | langing      | Perfs         | rmer List     |       |       |  |
| 1                               | opprava      | Sel           | lect options  |       |       |  |
| Appraisal Year<br>Please select | Appraisal da | ite from Appr | aisal date to | S     | earch |  |

To search for a record complete any of the above fields, e.g. Doctor's name or leave the fields blank, on clicking the **Search** button a list of doctor appraisal records are displayed as shown below:

| Doctor Appraiser |                | Appraiser          | Performer List.                          |                                   |                     |
|------------------|----------------|--------------------|------------------------------------------|-----------------------------------|---------------------|
| 1                |                |                    | Select options                           |                                   |                     |
| Appraisal Year   |                | Appraisal date fro | m Appraisal date to                      |                                   |                     |
| Please select    |                |                    |                                          | Search                            |                     |
|                  |                |                    |                                          |                                   |                     |
| Appraisal. Year  | Appraisal Date | Completed          | Dactar                                   | Approliter                        |                     |
| 2015/16          |                | No                 | Dr Edward George Amstrong (5647389)      |                                   | Appraisal Summary   |
| 2014/15          | 05-30-2014     | No                 | Dr Edward George Amstrong (5647389)      | Dr Abraham Van Helsing (6758390)  | Appraisal Summary   |
| 2014/15          |                | No                 | Dr Hartin Anowsmith (2233445)            | Dr. Abraham Van Helsing (6758390) | Appreisal Summary   |
| 2014/17          |                | No                 | Dr Elizabeth Bernetti (5746234)          |                                   | Appeninal Surrenary |
| 2015/16          |                | No                 | Dr Elizabeth Bernett (5746234)           |                                   | Apprainal Summary   |
| 2014/15          | 05-9-2214      | No                 | Dr Elizabeth Borwett (5746234)           | Dr Michael Jones (5917535)        | Appraisal Sammary   |
| 2015/16          |                | No                 | Dr David Farhan Chess Williams (8933804) |                                   | Appraisal Summary   |
| 2014/15          | 13-3-2014      | Yes                | Dr David Farhan Chess Williams (8933804) | Dr Ranjeeta Eric Holmes (8874637) | Appreioal Summary   |
| 2013/14          | 04-3-3214      | Yes                | Dr David Farhan Chess-Williams (8913804) | Dr Heike Itali (4350634)          | Appraisal Summary   |
|                  |                |                    |                                          |                                   |                     |

Whilst this approach will support the viewing of the doctor's appraisal documents and appraisal output summary, the Excellence tool will not be visible as this only displays on the Appraiser's Acting as Appraiser page.

Advisory note: If the Excellence Form is to be completed, take note of the appraiser's name and return to the **Search for an Appraiser** via the Dashboard (by clicking on the application heading **NHS Revalidation Management System**).

If Excellence is not being used continue from the screen above by clicking on the **Appraisal Summary** button to navigate to the doctor's appraisal record to view the Appraisal Output Summary and appraisal documents for the appropriate appraisal year.

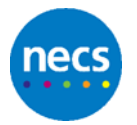

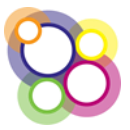

## 12.2 Appraisal Lead Tasks

An administrator can assign a 'Task' to an appraisal lead in order to review a doctor's revalidation summary. The appraisal lead will have visibility of assigned tasks via an icon displayed next to their 'Logged in as' as shown below:

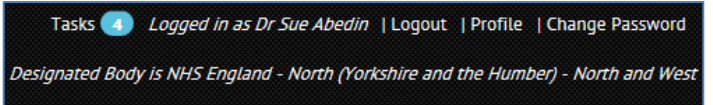

#### Step 1

To view the list of tasks, click on Tasks icon to display the following page:

| T and a                                                    |             | Tark Tune                                                             | Tack Endur                                                                    |                          |                              |              |
|------------------------------------------------------------|-------------|-----------------------------------------------------------------------|-------------------------------------------------------------------------------|--------------------------|------------------------------|--------------|
| 1858                                                       | GPIC Number | Select All                                                            | Comp.                                                                         |                          |                              |              |
|                                                            |             |                                                                       |                                                                               |                          |                              |              |
| Advanced Searce                                            | th Options  |                                                                       |                                                                               |                          |                              |              |
| Search Clear                                               |             |                                                                       |                                                                               |                          |                              |              |
|                                                            |             |                                                                       |                                                                               |                          |                              |              |
| Export Results                                             |             |                                                                       |                                                                               |                          |                              |              |
|                                                            |             |                                                                       |                                                                               |                          |                              |              |
| Task                                                       | Task Notes  | Task Link                                                             |                                                                               | Due Date                 | Done Date                    |              |
| Task<br>To be Reviewed                                     | Task Notes  | Task Link<br>Dr Huhreen Raj                                           | (Singh KOTHAPALLI (3531855)                                                   | Due Date                 | Done Date                    | Edit         |
| Task<br>To be Reviewed<br>To be Reviewed                   | Task Notes  | Task Link<br>Dr Muhreen Ra<br>Dr Catherine Ju                         | j Singh KOTHAPALLI (5551855)<br>stine Medcalf (5228988)                       | 30/11/2017               | Done Date                    | Edit         |
| Task<br>To be Reviewed<br>To be Reviewed<br>To be Reviewed | Task Notes  | Task Link<br>Dr. Muhreen Raj<br>Dr. Catherine Ju<br>Dr. Julie Abdul J | j Singh KOTHAPALLI (5531855)<br>istine Medcalf (5228988)<br>MAYLAND (5276721) | 30/11/2017<br>01/12/2017 | Done<br>Done<br>Done<br>Done | Edit<br>Edit |

**Advisory note:** Only assign tasks from the Task Group Recommendation to Appraisal Leads. Create the task via the Doctor's Revalidation Summary page.

#### Step 2

Click on the **Edit** button to display the task as shown below:

| Edit Task - Dr Muhreen Raj Sing |                      |          |
|---------------------------------|----------------------|----------|
| Back                            |                      |          |
| Tark Type Croup                 | Parammandation       |          |
| Task Type Gloup                 | Recommendation       |          |
| Task Types                      | To be Reviewed       | <b>~</b> |
| Assign Task to User             | Sue Abedin (AbedinS) | ~        |
| Task                            | To be Reviewed       |          |
| Task Notes                      |                      |          |
|                                 |                      |          |
|                                 |                      |          |
|                                 |                      |          |
|                                 |                      |          |
|                                 |                      | $\sim$   |
|                                 |                      |          |
| Due Date                        |                      |          |
| Created By                      | northwestadmin       |          |
| Created Date                    | 29/11/2017 11:56:00  |          |
| Modified By                     |                      |          |
| Modified Date                   |                      |          |
| Save Save & Done                |                      |          |
|                                 |                      |          |

An update can include:

- Completing of the Task Notes
- Amending the Due Date to a future date
- Updating the task and assigning to another person
- Updating the task and clicking on the **Save and Done** button

#### Step 3

Click on the Task Link to display the Revalidation Summary page:

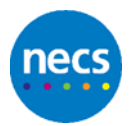

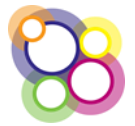

| Revalidation Summary | - Dr Muhree | en Raj Singh                | котнари | ALLI (3531855) |     |     |                   |        |      |      |      | Б   | <u>1585 P</u> |
|----------------------|-------------|-----------------------------|---------|----------------|-----|-----|-------------------|--------|------|------|------|-----|---------------|
| Back                 |             |                             |         |                |     |     |                   |        |      |      |      |     |               |
| <                    |             |                             |         |                |     | 201 | 2 - 2018          |        |      |      |      |     | >             |
| 2017/18 >            |             | No Appraisal Output Summary |         |                |     |     |                   |        |      |      |      | ij, |               |
| 2014/15 >            | QIA         | CPD                         | SE      | Comp.          | MSF | PSQ | MAG1              | MAG2   | MAG3 | MAG4 | MAGS | A/S | 5             |
| 2013/14 >            |             |                             |         |                |     | Ap  | proved Missed App | raisat |      |      |      |     | 13            |
| 2012/13 >            |             |                             |         |                |     | Ap  | proved Missed App | raisat |      |      |      |     | 5             |
| Overall              | QIA         | CPD                         | SE      | Comp.          | MSF | PSQ | MAG1              | MAG2   | MAG5 | MAG4 | MAG5 | A/S | 1             |
| Show Audit           |             |                             |         |                |     |     |                   |        |      |      |      |     |               |

#### Step 4

Access the task list for the Doctor via the **Task** link displayed in the top right hand corner.

| <u>Tasks »</u> |  |
|----------------|--|
|                |  |

This will display the following popup:

| Tasks for Dr Muhreen Raj Singh KC | )THAPALLI (3531855) |           |
|-----------------------------------|---------------------|-----------|
| Task                              | Due Date            |           |
| To be Reviewed                    |                     | Done Edit |
|                                   |                     |           |
|                                   |                     |           |

#### Step 5

Click on the Edit button to display the task and update as per Step 2.

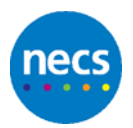

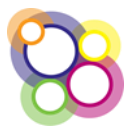

## **13 Appraiser Performance Form**

The Appraiser Performance form displays information submitted via the Appraisal Feedback Form, meeting attendendance by the appraisers if the Meetings feature has been implemented by the team, and Quality Assurance scores if either Excellence or Progress2 have been used in RMS.

A freetext field is available for the Appraisal Lead to complete the outcomes following the meeting with the appraiser.

An appraiser can view the Appraiser Performance page with some of the fields only being visible.

Steps are as follows for an Appraisal Lead viewing and completing the Appraiser Performance Form:

#### Step 1

Search for an Appraiser as per Section 9 and click on the button for the **Acting As Appraiser** to displaying the following screen:

| <                           | 2015/16                       |                   |                                  |                                                     |                     |                      |      |                      | >               |
|-----------------------------|-------------------------------|-------------------|----------------------------------|-----------------------------------------------------|---------------------|----------------------|------|----------------------|-----------------|
| Quality Assura              | nce for NHS Englan            | d - Midland       | s and East (North Midla          | nds)                                                |                     |                      |      |                      |                 |
| Appraisal Feed              | back Summary » (0 rece        | ived)             | Appraiser Pe                     | erformance Form »                                   |                     |                      |      |                      |                 |
| Doctor Appraisa             | ls (As Appraiser)             |                   |                                  |                                                     |                     |                      |      |                      |                 |
| Proposed<br>Appraisal Month | Appraisal Status              | Appraisal<br>Date | Doctor                           | Designated Body                                     | Appraisal<br>Type   | Revalidation<br>Date |      |                      |                 |
| April 2017                  | No appraisal date<br>provided |                   | Dr Paul David Allan<br>(2788348) | NHS England - Midlands and<br>East (North Midlands) | Doctor<br>Appraisal |                      | View | Revalidation Summary | Excellence      |
| May 2017                    | Completed                     | 09-05-<br>2017    | Dr Paul Khan (6480706)           | NHS England - Midlands and<br>East (North Midlands) | Doctor<br>Appraisal | 17-05-2020           | View | Revalidation Summary | Excellence (18) |

#### Step 2

Displayed beneath the heading Quality Assurance for NHS England – [designated body name] will be the heading Appraiser Performance Form >> as shown below:

| Appraiser Performance Form » |
|------------------------------|
|------------------------------|

#### Step 3

Click on the heading to display the following page:

| Number of appraisals co                       | mpleted               | 6                      |         |                                               |
|-----------------------------------------------|-----------------------|------------------------|---------|-----------------------------------------------|
| Number of appraisal do<br>returned within     | cuments<br>28 days    | 6                      |         |                                               |
| Percentage of appraisal do<br>returned within | cuments<br>28 days    | 100                    |         |                                               |
| Average score from the A<br>Feedba            | oppraiser<br>Ack Form | 3.9                    |         | (min 3, max 5 from 2 forms)                   |
| Appraiser meetings a                          | attended              | 1                      |         |                                               |
| Meetings /                                    | Attended              |                        |         |                                               |
| Description                                   | Туре                  |                        | Host    | t Designated Body                             |
| Appraiser Quarterly Workshop                  | Shropsh               | ire Appraiser Meetings | NHS     | England - Midlands and East (North Midlands   |
| Average (                                     | QA score              | 18                     |         | (min 18, max 18 from 2 forms)                 |
| Comments from the doctors F                   | eedback<br>Forms      | This, that and the ot  | ier. Cl | nallenged and supported in a very positive wa |
| Outcome of meeting with A                     | Appraisal<br>Lead     |                        |         | ^<br>~                                        |
| Save Cancel                                   |                       |                        |         |                                               |
| Created by Modified by                        |                       |                        |         |                                               |

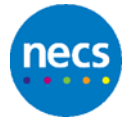

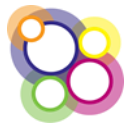

An explantion of the fields above is as follows:

#### Number of appraisal completed

This figure is pre-populated and read only based on the number of appraisals with the appraisal status set to 'Completed'.

#### Number of appraisal documents returned within 28 days

This figure is pre-populated and read only based on the number of appraisals where the actual date of documents returned is less than the appraisal date plus 28 days. There is a field on the appraisal details page which displays the documents due back date which is read only and is populated once an appraisal date is completed.

#### Percentage of appraisal documents returned within 28 days

Percentage calculation pre-populated and read only.

#### Average score from the Appraiser Feedback Form

Average score is pre-populated and read only based on the number of feedback forms submitted.

#### Appraiser meetings attended

This field can be pre-populated if the team is using the Meetings functionality. If not, then the appraiser or member of the team can populate manually with a value.

#### **Meetings Attended**

Where the team is using the Meetings functionality, then confirmed attendance at any meetings will be displayed by providing the description of the meeting, date, the type of meeting and the host Designated Body as shown in the example below:

| Appraiser meetings attended | 1                            |                    |                                    |
|-----------------------------|------------------------------|--------------------|------------------------------------|
| Meetings Attended           | Description                  | Туре               | Host Designated Body               |
|                             | RMS Training - 28 April 2015 | Appraisal Workshop | NHS England (Lancashire Area Team) |

#### Average QA score

This score can be pre-populated if this team has Excellence or Progress2 switched on and appraisal leads have completed the Excellence/Progress2 form for the appraiser.

Alternatively, if a different quality assurance form is being used, then the score can be manually completed.

#### **Comments from the doctors Feedback Forms**

This section pre-populated with comments completed from the Appraiser Section only on the Appraisal Feedback Form.

#### Outcome of meeting with Appraisal Lead

A free text field.

Fields indicated with a red marker are mandatory fields, these being the Appraiser meetings attended and Average QA score.

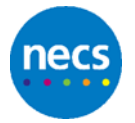

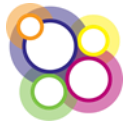

## 14 Appraisal Feedback Form

Following an appraisal, doctors may be sent an email from the Revalidation Management System to complete the Appraisal Feedback Form.

The email will include a link to the form which is unique to each doctor, the questionnaire is anonymous and does not require access to the RMS. Each page of the questionnaire will need to be completed before clicking on the next button and progressing to the following page before submitting. The form cannot be saved to complete at a later point in time.

Appraisal Feedback Form displayed below:

| Name of Designated Body : NHS England (West Yorkshire Area Team)  |            | Name of Appraiser : D | r Nicola Jane Allen | Date of appraisa | discussion : 12/05/2015 |
|-------------------------------------------------------------------|------------|-----------------------|---------------------|------------------|-------------------------|
| Page 1 of 4: Appraisal feedback questionnaire                     |            |                       |                     |                  |                         |
| Duration of appraisal discussion (Hours)                          | ্ব         | O 1-2                 | ® 2-3               | O 3-4            | 0>4                     |
| Was there sufficient protected time for the appraisal discussion? | ® Yes      |                       |                     | No               |                         |
| Was the venue of your choice, private and professional?           | ® Yes      |                       |                     | No               |                         |
| Comments:                                                         | It was OK. |                       |                     |                  | ^                       |
|                                                                   |            |                       |                     |                  | Ť.                      |
| Back Next                                                         |            |                       |                     |                  |                         |

| Name of Designated Body: NHS England (West Yorkshire Area Team)                                        | Name of Appraiser : Dr Nicola Jane Allen | Date of appraisal discussion : 12/05/2015 |
|----------------------------------------------------------------------------------------------------|------------------------------------------|-------------------------------------------|
| Page 2 of 4: The administration and management of the appraisal system                                 |                                          |                                           |
| Is the appraisal process satisfactory?                                                                 | ® Yes                                    | ○ No                                      |
| Did you have access to all necessary forms and materials for your appraisal?                           | (* Yes                                   | ∩ No                                      |
| Were you able to collect the necessary supporting information from the organisation(s) where you work? | ® Yes                                    | ○ No                                      |
| Did the administrative support for the appraisal process meet your needs?                              | СYes                                     | ® No                                      |
| Any comments about the administration or management of your appraisal system:                          | New staff so a little unhelpful.         | $\langle \rangle$                         |
| Back Next                                                                                              |                                          |                                           |

| Name of Designated Body: NHS England (West Yorkshire Area Team)                                                         |               | Name of Appraiser :   | Dr Nicola Jane Allen | Date of appraisa | I discussion : 12/05/2015 |
|----------------------------------------------------------------------------------------------------|---------------|-----------------------|----------------------|------------------|---------------------------|
| Page 3 of 4. The appraiser (Please give your appraiser feedback for their per<br>Please rate your appraiser's skills in | ional develop | men()                 |                      |                  |                           |
| Establishing rapport                                                                                                    | O Poor        | OBorderline           | Satisfactory         | Good             | O Very good               |
| Demonstrating thorough preparation for your appraisal                                                                   | O Poor        | OBorderline           | ○ Satisfactory       | Good             | ⊖Very good                |
| Listening to you and giving you time to talk                                                                            | O Poor        | Borderline            | O Satisfactory       | O Good           | Very good                 |
| Giving constructive and helpful feedback                                                                                | O Poor        | OBorderline           | ○ Satisfactory       | @ Good           | O Very good               |
| Supporting you                                                                                                    | O Poor        | OBorderline           | O Satisfactory       | * Good           | O Very good               |
| Challenging you                                                                                                    | O Poor        | Borderline            | O Satisfactory       | · Good           | ⊖ Very good               |
| Helping you to review your practice                                                                                     | O Paar        | OBorderline           | Satisfactory         | Good             | O Very good               |
| Helping you to identify gaps and improve your portfolio of supporting<br>information for revaildation                   | O Poor        | Borderline            | ○ Satisfactory       | O Good           | O Very good               |
| Helping you to review your progress against your last personal development plan (PDP)                                   | O Poor        | Borderline            | Satisfactory         | O Good           | ⊖ Very good               |
| Helping you to produce a new PDP that reflects your development needs                                                   | Poor          | OBorderline           | O Satisfactory       | O Good           | O Very good               |
| Managing the appraisal process and paperwork                                                                            | O Poor        | OBorderline           | Satisfactory         | O Good           | O Very good               |
| Would you be happy to have the same appraiser again?                                                                    | • Yes         |                       |                      | No               |                           |
| Any other comments about your appraiser:                                                                                | To there      | ogh at times.         |                      |                  | 0                         |
|                                                                                                    |               | and the second second |                      |                  |                           |

| Name of Designated Body: NHS England (West Yorkshee Area Team)             | Name of Appraiser : Dr Nicola Jane Allen   | Date of appraisal discussion : 12/05/2015 |
|----------------------------------------------------------------------------|--------------------------------------------|-------------------------------------------|
| Page 4 of 4: The appraisal overall<br>Was the appraisal useful overall for |                                            |                                           |
| Your personal development?                                                 | € Yes                                      | ○ No                                      |
| Your professional development?                                             | € Yes                                      | ONe                                       |
| Your preparation for revalidation?                                         | • Yes                                      | ○ No                                      |
| Promoting quality improvements in your work?                               | • Yes                                      | ⊖ No                                      |
| Improving patient care? (where applicable)                                 | • Yes                                      | ○ No                                      |
| Any other comments about your appraisal overall:                           | Change of venue as too disruptive in the p | ractice.                                  |
| Back Submit                                                                |                                            |                                           |

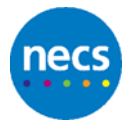

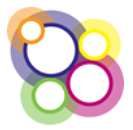

The results are collated by RMS and can only be viewed by the Appraisal Lead or Team Administrators.

The link to the Appraisal Feedback is located on the **Appraisers Acting as Appraiser** page which is not visible to Appraisers.

Steps are as follows for the Appraisal Lead to view the collated feedback received:

#### Step 1

Appraisal Feedback can only be viewed where doctors have submitted their feedback following the appraisal with the appraiser, a value will be displayed in the heading to indicate feedback received.

#### Step 2

From the Appraiser's Acting As Appraiser page, click on the heading **Appraisal** Feedback Summary >> (# received)

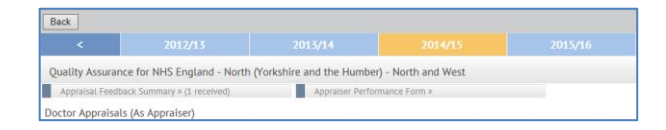

In the example above on one appraisal feedback has been received.

#### Step 3

On clicking the link a popup is displayed as shown below:

| þ | re       | (04(43(4)                                   | Free (Marshe Midlanda)                | Annaniant   | View | Kev: | alloa | tion Summar | У | E |
|---|----------|---------------------------------------------|---------------------------------------|-------------|------|------|-------|-------------|---|---|
|   | Do you v | vant to open or save AppraisersFeedback_13- | Oct-2017.doc (79.9 KB) from rmssit.ne | csu.nhs.uk? | Open | Save | •     | Cancel      | × | F |

#### Step 4

Selecting **Open** will display the feedback in a Word document as shown below:

|                                                                                                    | Appraiser          | s Feed | lback        |        |                                                              |                                 |                                                         |                                      |                                                   |     |
|----------------------------------------------------------------------------------------------------|--------------------|--------|--------------|--------|--------------------------------------------------------------|---------------------------------|---------------------------------------------------------|--------------------------------------|---------------------------------------------------|-----|
| Appraiser Name: Crispin ABRAHAM                                                                                                    |                    | Period | l under revi | iew: A | oril 2017 -                                                  | Marc                            | h 2018                                                  |                                      |                                                   |     |
| Appraisals carried out to date: 13 Fe                                                                                                    | edback received: 2 | 15%    |              |        | Meeting                                                      | s atte                          | nded: 1                                                 |                                      |                                                   |     |
| Appraisal                                                                                                    |                    |        |              |        |                                                              |                                 |                                                         |                                      |                                                   |     |
|                                                                                                    | <                  | 1      | 1-2          |        | 2-3                                                          |                                 | 3-4                                                     |                                      | >4                                                |     |
| How long did it take you to prepare for your apprais                                                                                                    | al                 |        |              |        |                                                              |                                 |                                                         |                                      |                                                   |     |
| Duration of appraisal discussion                                                                                                    |                    |        | 50.0 %       | 1      | 50.0 %                                                       | 1                               |                                                         |                                      |                                                   |     |
|                                                                                                    | N                  | o      | Yes          |        | 1                                                            |                                 |                                                         |                                      |                                                   |     |
| Venue private and professional                                                                                                    |                    |        | 2            |        |                                                              |                                 |                                                         |                                      |                                                   |     |
| Was the protected time sufficient                                                                                                    |                    |        | 2            |        |                                                              |                                 |                                                         |                                      |                                                   |     |
| Comments:                                                                                                    |                    |        |              |        | ]                                                            |                                 |                                                         |                                      |                                                   |     |
| Comments:<br>Your appraiser                                                                                                    | 1-P                | oor    | 2-Border     | line   | 3-Satisfa                                                    | ctory                           | 4-Goo                                                   | d                                    | 5-Very G                                          | 00  |
| Comments:<br>Your appraiser<br>Establishing rapport                                                                                                    | 1.P                | oor    | 2-Border     | line   | 3-Satisfa                                                    | ctory<br>2                      | 4-Goo                                                   | d                                    | 5-Very G                                          | 00  |
| Comments:<br>Your appraiser<br>Establishing rapport<br>Demonstrating their preparation for your appraisal                                                                                                    | 1.P                | oor    | 2-Border     | line   | 3-Satisfa<br>100.0 %<br>50.0 %                               | ctory<br>2<br>1                 | 4-Goo                                                   | d<br>1                               | 5-Very G                                          | 00  |
| Comments:<br>Your appraiser<br>Establishing rapport<br>Demonstrating their preparation for your appraisal<br>Listening to you and giving you time to talk                                                                                                    | 1.P                | oor    | 2-Border     | line   | 3-Satisfa<br>100.0 %<br>50.0 %                               | ctory<br>2<br>1                 | 4-Goo<br>50.0 %<br>50.0 %                               | d<br>1<br>1                          | 5-Very G                                          | 00  |
| Comments:<br>Your appraiser<br>Establishing rapport<br>Demonstrating their preparation for your appraisal<br>Listening to you and giving you time to talk<br>Giving constructive helpful feedback                                                                                                    | 1.P                | 100    | 2-Border     | line   | 3-Satisfa<br>100.0 %<br>50.0 %                               | 2<br>1                          | 4-Goo<br>50.0 %<br>50.0 %                               | d<br>1<br>1                          | 5-Very G                                          | 00  |
| Comments:<br>Your appraiser<br>Establishing rapport<br>Demonstrating their preparation for your appraisal<br>Listening to you and giving you time to talk<br>Giving constructive helpful feedback<br>Supporting you                                                                                                    | 1.P                | oor    | 2-Border     | line   | 3-Satisfa<br>100.0 %<br>50.0 %                               | 2<br>1                          | 4-Goo<br>50.0 %<br>50.0 %<br>50.0 %                     | d<br>1<br>1<br>1                     | 5-Very G                                          | 00  |
| Comments:<br>Your appraiser<br>Establishing rapport<br>Demonstrating their preparation for your appraisal<br>Listening to you and giving you time to talk<br>Giving constructive helpful feedback<br>Supporting you<br>Challenging you                                                                                                    | 1.P                | 1000   | 2-Border     | line   | 3-Satisfa<br>100.0 %<br>50.0 %                               | 2<br>1                          | 4-Goo<br>50.0 %<br>50.0 %<br>50.0 %                     | d<br>1<br>1<br>1                     | 5-Very G<br>50.0 %<br>50.0 %<br>100.0 %           | 000 |
| Comments:<br>Your appraiser<br>Establishing rapport<br>Demonstrating their preparation for your appraisal<br>Listening to you and giving you time to talk<br>Giving constructive helpful feedback<br>Supporting you<br>Challenging you<br>Helping you to review your practice                                                                                                    | 1.P                | 00r    | 2-Border     | fline  | 3-Satisfa<br>100.0 %<br>50.0 %<br>50.0 %                     | 2<br>1<br>1                     | 4-Goo<br>50.0 %<br>50.0 %<br>50.0 %<br>50.0 %           | d<br>1<br>1<br>1<br>1                | 5-Very G<br>50.0 %<br>50.0 %<br>100.0 %           | 00  |
| Comments: Your appraiser Establishing rapport Demonstrating their preparation for your appraisal Listening to you and giving you time to talk Giving constructive helpful feedback Supporting you Challenging you Helping you to review your practice Helping you to identify gaps and improve your port supporting information for revialdation                                                                                                    | I-P                |        | 2-Border     | line   | 3-Satisfat<br>100.0 %<br>50.0 %<br>50.0 %<br>50.0 %          | 2<br>1<br>1<br>1<br>1           | 4-Goo<br>50.0 %<br>50.0 %<br>50.0 %<br>50.0 %           | d<br>1<br>1<br>1<br>1<br>1<br>1<br>1 | 5-Very G<br>50.0 %<br>50.0 %<br>100.0 %           | 00  |
| Comments:<br>Your appraiser<br>Establishing rapport<br>Demonstrating their preparation for your appraisal<br>Listening to you and giving you time to talk<br>Giving constructive helpful feedback<br>Supporting you<br>Helping you to review your practice<br>Halping you to identify gaps and improve your port<br>supporting information for revialidation<br>Helping you to review your progress against your la                                                                     | folio of st        |        | 2-Border     |        | 3-Satisfa<br>100.0 %<br>50.0 %<br>50.0 %<br>50.0 %<br>50.0 % | 2<br>1<br>1<br>1<br>1<br>1<br>1 | 4-Goo<br>50.0 %<br>50.0 %<br>50.0 %<br>50.0 %<br>50.0 % | d<br>1<br>1<br>1<br>1<br>1           | 5-Very G<br>50.0 %<br>50.0 %<br>100.0 %           |     |
| Comments: Your appraiser Establishing rapport Demonstrating their preparation for your appraisal Listening to you and giving you time to talk Giving constructive helpful feedback Supporting you Challenging you Challenging you to identify gaps and improve your port Helping you to identify gaps and improve your port Helping you to review your practice Helping you to review your progress against your la Helping you to roduce a new PDP that reflects you development needs | folio of sst       |        | 2-Border     | fine   | 3-Satisfa<br>100.0 %<br>50.0 %<br>50.0 %<br>50.0 %<br>50.0 % | 2<br>1<br>1<br>1<br>1<br>1      | 4.Goo<br>50.0 %<br>50.0 %<br>50.0 %<br>50.0 %<br>50.0 % | d<br>1<br>1<br>1<br>1<br>1<br>1      | 5-Very G<br>50.0 %<br>50.0 %<br>100.0 %<br>50.0 % |     |

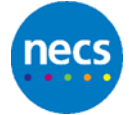

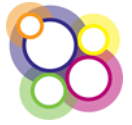

## 15 Role of a Responsible Officer

The RO role displayed on the user account page can be given to a Responsible Officer, Administrator or Appraisal Lead.

The RO role essentially displays the **Revalidation Recommendation** tab allowing the user to make recommendations directly from within the Revalidation Management System to GMC Connect.

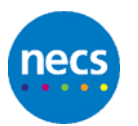

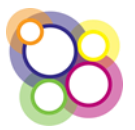

## 16 My Doctor Record

The **My Record** button/tab holds information such as name, contact details, practice details, revalidation periods.

Click on the button/tab **My Record** to display the following screen which is an example for a Doctor who is also an appraiser:

| Back                                                                                                    |                                                                                  |
|----------------------------------------------------------------------------------------------------|----------------------------------------------------------------------------------|
| Quick Information »<br>Your current revalidation period is:<br>01/05/2015 - 05/05/2020                                     | Quick links »<br>Agraisal.»<br>Resultation.»                                     |
| Click the links below to see your personal information and workplace history                                               |                                                                                  |
| Personal Information »<br>This section contains your username and full name                                                |                                                                                  |
| Contact Information »<br>This section contains your most recent contact information including addresses                    |                                                                                  |
| Professional Information »<br>This section contains your professional information, your GMC number, your Doctor of         | contractual type, practice details and details of any appraiser roles (optional) |
| Revalidation Periods »<br>This section contains your revalidation periods                                                  |                                                                                  |
| Practitioner Performance »<br>This section contains details of any concerns                                                |                                                                                  |
| Invoicing Details »<br>This section contains details for invoicing                                                         |                                                                                  |
| Appraiser Allocation Summary »<br>This contains information relating to the allocation of appraisels, appraisers available | lity and involcing details                                                       |

Displayed on the left hand side of the page is the:

Quick information >>

Your current revalidation period is: [from date and to date]

Displayed on the right hand side of the page is the:

Quick links >>

<u>Appraisal</u> >> <u>Revalidation</u> >>

The Appraisal >> link navigates to the **My Appraisals** tab, covered in further detail below.

The Revalidation >> link navigates to the **Revalidation Summary** tab, covered in further detail below.

Data held in the relevant sections, displayed below, is dependent on whether certain functionality is switched on, i.e. Invoicing and Meetings. Sections are as follows:

- Personal Information
- Contact Information
- Professional Information
- Revalidation Periods
- Practitioner Concerns
- Invoicing Details
- Appraiser Allocation Summary
- Meetings Attendance

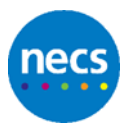

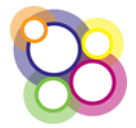

## **16.1 Personal Information**

This section includes Username, First Name, Middle Name(s), Surname, Date of Birth and Gender as shown in the example below:

| rsonal Information |            |  |
|--------------------|------------|--|
| Username           | AppLead    |  |
| Title              | Dr V       |  |
| First Name         | Appraisal  |  |
| Middle Name(s)     |            |  |
| Surname            | Lead       |  |
| Date of Birth      | 01/10/1962 |  |
| Gender             | Not Stated |  |

All fields are read only with the exception of Title and Gender.

The red marker displayed in the left hand margin of the field indicates this as a required field.

## **16.2Contact Information**

This section includes Mobile Number, Email Address and Alternative Email Address, Contact Telephone Number, tick box to select to stop email reminders, Home Address fields and Other Address fields. Example shown below:

| Save Back                      |                               |
|--------------------------------|-------------------------------|
| Contact Information            |                               |
| Mobile Number                  |                               |
| Email Address                  | suzanne.clarke@wsybcsu.nhs.uk |
| Alternative Email Address      |                               |
| Contact Telephone Number       | 0113 2760717                  |
| Select to stop email reminders |                               |
| Address Details                |                               |
| Home Address                   | 1 Home Address Line           |
| Post Code                      | Gillingham                    |
| Other Address                  | 1 Other Address Line          |
|                                |                               |
| Post Code                      |                               |
| Save                           |                               |

All fields are editable with the exception of the 'Select to stop email reminders'.

## **16.3Professional Information**

This section contains the GMC no., indicates if the doctor is an appraiser, appraisal lead or responsible officer appraiser, etc., the practice details and the proposed appraisal month. Sections displayed below:

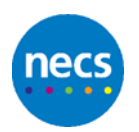

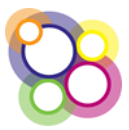

| Professional Information      |                                                                                                    |
|-------------------------------|----------------------------------------------------------------------------------------------------|
|                               |                                                                                                    |
| GMC N                         | 4777926                                                                                                    |
| GMC Licence or Registration   | Please Select                                                                                                   |
| CRB Date                      |                                                                                                    |
|                               |                                                                                                    |
| Contractual Type              | Principal/Partner                                                                                               |
| ls Appraiser                  | 2 I I I I I I I I I I I I I I I I I I I                                                                         |
| Appraiser Information         |                                                                                                    |
|                               |                                                                                                    |
|                               |                                                                                                    |
|                               |                                                                                                    |
|                               |                                                                                                    |
| Is Doctor Appraisal Lea       |                                                                                                    |
| Appraisal Lea                 | Please select a Doctor Appraisal Lead                                                                           |
|                               |                                                                                                    |
| Is RO Appraiser               | 2 🔲                                                                                                    |
|                               |                                                                                                    |
| Is Responsible Officer        |                                                                                                    |
| Designated Bod                | NHS England (West Yorkshire Area Team)                                                                          |
|                               | Designated Body History                                                                                         |
| Localit                       | / Leeds •                                                                                                    |
|                               | Locality History                                                                                                |
| Preferred Toolki              | Please select a Toolkit                                                                                         |
| Proposed Appraisal Month      | March •                                                                                                    |
|                               |                                                                                                    |
| Doctor Qualify Date           |                                                                                                    |
| Qualifications                | Select online                                                                                                   |
| Practice                      | DISI00 City View Medical Drastice Reacton Kill Community Kealth Contra                                          |
|                               |                                                                                                    |
| Practice Information          | City View Medical Practice Beeston Hill Community Health Centre                                                 |
|                               | B86002<br>113 Cameter Road Loads Road Loads 1 511 885                                                           |
|                               | Telephone Number : 0113 276 0717                                                                                |
|                               |                                                                                                    |
|                               |                                                                                                    |
|                               | Show Practice History                                                                                           |
| Search and add other practice |                                                                                                    |
|                               |                                                                                                    |
| Other Practice                |                                                                                                    |
| CCG                           | Select options                                                                                                  |
| GPwSI                         |                                                                                                    |
| Scope of Work 🕕               |                                                                                                    |
|                               |                                                                                                    |
|                               |                                                                                                    |
| Save                          |                                                                                                    |
|                               | Sector and Sector and Sector and Sector and Sector and Sector and Sector and Sector and Sector and Sector and S |

The only fields which are editable are the CRB Date, Appraiser Information, Qualifications and CCG.

All history links indicated in blue underlined are accessible.

If any information held on this page is incorrect, and you are unable to amend, then please contact your Local NHS England Team.

## **16.4Revalidation Periods**

This section includes the revalidation periods and the revalidation status; the end date or submission date being the date by which the Doctor must be recommended for revalidation according to the GMC.

| Doctor Record - Dr Jim Mary Dougal (4777926) |                              |                              |
|----------------------------------------------|------------------------------|------------------------------|
| Back                                         |                              |                              |
| Revolution Period                            |                              |                              |
| Revalidation Period Start Date               | Revalidation Period End Date | Revalidation Status          |
| 26-4-2014                                    | 27-2-2019                    |                              |
| 01-4-2013                                    | 25-4-2014                    | Recommendation to revaildate |
|                                              |                              |                              |

In the example above the doctor's **Revalidation Status** has been set to **Recommendation to revalidate.** 

Where the recommendation has been approved a new revalidation period is created.

Information on this page is read only.

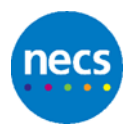

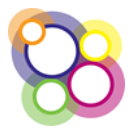

## **16.5 Practitioner Concerns**

This section includes any concerns which have been recorded by the NHS England Team Administrators. The 'Concern' will only be recorded as a type, the date the concern was opened and the closed date. See example below:

| Back                      |             |             |
|---------------------------|-------------|-------------|
| Concerns                  |             |             |
| Current Concerns          |             |             |
| Concern                   | Opened Date | Closed Date |
| Systems/Organisation (SO) | 29-11-2017  |             |
|                           |             |             |

Where there are no concerns recorded the screen will display as follows:

| Back                                          |
|-----------------------------------------------|
| Concerns                                      |
| Current Concerns                              |
| There are no current concerns for this Doctor |
|                                               |

Where a concern has been recorded a red flag will also display on the Revalidation Summary, if the setting to display the flag has been switched on by the Regional Team/Local Office.

The flag is displayed on the Revalidation Summary for a rolling 5 years from the date of the Closed Date.

## **16.6Invoicing Details**

This Invoicing section will only be displayed if the Invoicing functionality has been switched on by the Local Office.

Where it has been switched on the information displayed is populated by the local NHS England Team. All the fields are editable by the appraiser with the exception of the Override Invoice Amount ( $\pounds$ ) and the Pension Contribution Percentage.

| Save Back                          |                                                                                                    |
|------------------------------------|----------------------------------------------------------------------------------------------------|
| Invoicing                          |                                                                                                    |
| Supplier Number                    | 12346                                                                                                    |
| Supplier Name *                    | Dr Appreisel Lead                                                                                                    |
| Supplier Adddress *                | The Catage                                                                                                    |
|                                    | Cottage Road                                                                                                    |
|                                    |                                                                                                    |
|                                    |                                                                                                    |
| Past Code                          | CR128T                                                                                                    |
|                                    |                                                                                                    |
|                                    |                                                                                                    |
| Supplier Telephone *               |                                                                                                    |
| Supplier Email Address *           |                                                                                                    |
|                                    | * These details will be used for Appraiser involcing. If left blank, the Doctors home address, telephone and email address details will be used in any involces. |
| Override Involce Amount (E)        |                                                                                                    |
| Pension Contribution Percentage    |                                                                                                    |
| Peresion Contribution Last Updated |                                                                                                    |

Please contact your local NHS England Team if the values which are read only are incorrect.

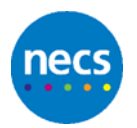

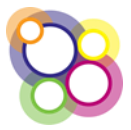

## **16.7 Appraiser Allocation Summary**

This section displays which designated body the appraiser is an appraiser for, the number of allocations for the appraisal year, availability and appraiser areas.

**Advisory note:** Appraiser Areas section is visible if switched on by the Local Officer/Regional Team.

Example displayed below:

| <                                                                                                    |                              |               |                            |       |    |                  |
|----------------------------------------------------------------------------------------------------|------------------------------|---------------|----------------------------|-------|----|------------------|
| Quick Information =<br>Instrum analisatisty for Decisar approximate this year: = 20 <u>EBE</u><br>local Doctor ApproXed allocated this year: 8 of 20<br>Notes England - Midlands and East (Central Hidlands) |                              | 20 <u>Lex</u> | Quick Unit<br>Acting as ap | CS 10 |    |                  |
| Availabili                                                                                                    | nidiands and East (Central M | iolands)      |                            |       | A0 | Canal I of 20 Ki |

Settings can be different for each appraisal year and appraisers can edit the following:

- their Maximum availability for Doctor appraisals this year
- their individual allocations per designated body
- their Appraiser Availability
- their Appraiser Areas (if switched on and areas have been created)

Any changes made by the appraiser will not affect current appraisals in place.

The **Acting as appraiser** link displayed on this page navigates to the list of allocated appraisals for the specific appraisal year.

#### Appraiser Availability

The appraiser can complete the months with a value or indicate when they will not be available. Example below:

| Back                                         | ave D                                  | elete                                                                                                    |
|----------------------------------------------|----------------------------------------|----------------------------------------------------------------------------------------------------|
| Designated                                   | Body: NHS                              | 5 England - Midlands and East (North Midlands)                                                                                                    |
| Appraisal Ye                                 | ar: 2017/1                             | a                                                                                                    |
| Total alloca                                 | ion allowe                             | d: 20                                                                                                    |
| If all month                                 | s are left b                           | lank then the appraiser will be available for any number of allocations across all months up to their total allocation allowed.                                                                                                    |
| To record w<br>'Availability<br>the appraise | hen an app<br>(Maximun<br>er available | praiser is not available for any months tick the 'Not Available' boxes. If the appraisor has specified a maximum number of appraisals in a given month plasse set the value in the<br>only "field. The remaining months for which they are available for appraisals, but have not expressed a preference, do not need to be completed. Leaving these months blank will make<br>for any monter of appraisals in that months plot bein total advances malicon allowed). |
| A                                            | vailability                            | Not                                                                                                    |
| Month (?                                     | faximum)                               | Available                                                                                                    |
| April                                        | 1                                      |                                                                                                    |
| May                                          | 1                                      |                                                                                                    |
| June                                         | N/A                                    |                                                                                                    |
| July                                         | 1                                      |                                                                                                    |
| August                                       | 1                                      |                                                                                                    |
| September                                    | N/A                                    | 2                                                                                                    |
| October                                      | 2                                      |                                                                                                    |
| November                                     | 4                                      |                                                                                                    |
| December                                     | N/A                                    | 2                                                                                                    |
| January                                      | 3                                      |                                                                                                    |
| February                                     | 3                                      |                                                                                                    |
| March                                        | 1                                      |                                                                                                    |
|                                              |                                        |                                                                                                    |
| Replicat                                     | e this year!                           | 's availability in all future years?                                                                                                    |

A value can be placed into each month so long as the value does not exceed their maximum yearly allocation.

The monthly availability can just be completed with the month when they are not available.

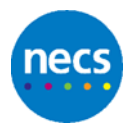

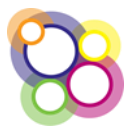

The appraiser can also replicate their monthly availability year-on-year by placing a tick against the statement displayed at the bottom of the page **Replicate this year's availability in all future years?** and then clicking on the Save button. The page will confirm **Save Complete**.

#### **Appraiser Areas**

Where the Local Office/Regional Team has set up areas using postcodes as another rule to manage the allocations, the appraiser can select or deselect the areas. Deselecting an area will not affect any appraisals already allocated.

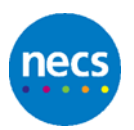

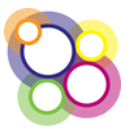

## **17 My Appraisals**

The **My Appraisals** button/tab defaults to the current appraisal year and displays information specific to that appraisal, e.g. proposed appraisal month, appraiser and any emails sent. Example shown below:

| Back                                                                                                    |                           |                               |                                        |                                                                                 |
|----------------------------------------------------------------------------------------------------|---------------------------|-------------------------------|----------------------------------------|---------------------------------------------------------------------------------|
| <                                                                                                    | 2015/16                   | 2016/17                       |                                        | 2018/19                                                                         |
| Revalidation inform<br>Revalidation Periods<br>12/06/2013 to 21/05/2<br>October 2017<br>Appraisal Year<br>2017/18<br>Appraisal Year Status<br>Appraisal Required<br>Appraisal Details | mation ><br>1018<br>nnth  |                               | Quick<br>Doctor<br>Apprai<br>Suterni   | : Links »<br>Lotalis<br>al Output Summany<br>Feedback                           |
| Doctor »<br>Name - Dr Crispin ABR.<br>Email - suzanne.clarke<br>Phone - 01952 245684                                                                                                  | AHAM<br>7@nhs.net<br>F    |                               | Apprai<br>Name -<br>Email -<br>Phone - | Ser »<br>Dr Paul Ahluwalia (5777862)<br>suzanne.clarke7@nhs.net<br>01782 395101 |
| Supporting Documents                                                                                                    |                           |                               |                                        |                                                                                 |
| Appraisal Communication                                                                                                    | ons                       |                               |                                        |                                                                                 |
| Meetings Attended                                                                                                    |                           |                               |                                        |                                                                                 |
| 11/10/2017 - Appraise                                                                                                    | r Quarterly Workshop - NH | 5 England - Midlands and East | (North Midlands)                       |                                                                                 |
| Back                                                                                                    |                           |                               |                                        |                                                                                 |

On the left hand side the following information displayed under the **Revalidation** information >>

Revalidation Period – from and to date Clicking on this link will navigate to the Revalidation Period page

Proposed Appraisal Month – month and year Appraisal Year Appraisal Year Status – which could be:

- Appraisal Required
- Exempted
- Appraisal Not Required

Appraisal Details button - to access the specific appraisal record

On the right hand side the following information is displayed:

Quick links >> Doctor Record Appraisal Output Summary – displays the form for the appraiser to complete and save. Read only to the doctor viewing the page Submit Feedback – link to complete the Appraiser Feedback, visible only to the Doctor

## **17.1 Contact Details**

Provides the name of the doctor/appraiser and respective telephone numbers and email addresses so that both parties can make contact to arrange the appraisal.

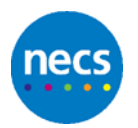

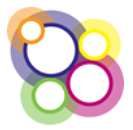

## **17.2Supporting Documents**

Only the appraiser or Administrator can upload the appraisal document which is then visible to the Doctor.

## **17.3 Appraisal Communications**

List of emails sent by the application relating to the specific appraisal year. The email description highlighted in blue can be clicked on in order to display the email sent as shown below:

|                                                                                                    |                                       |                                                                                                    | × |
|----------------------------------------------------------------------------------------------------|---------------------------------------|----------------------------------------------------------------------------------------------------|---|
| Revalidation information a     testatutorio Perios     Testatutorio Perios     Testatutorio Perios     Testatutorio     Testa     Testatutorio     Testa     Testatutorio     Testatutorio | 2014/15                               | Ber 2h Through stank,     We then expected and the set of the set of the      |   |
| Appraisel Details                                                                                                    | ×                                     | planet study, ou so that we can all science you for whereas planetaria. The study of the study of the study o | 1 |
| Doctor =<br>Name - Dr Tunomy Atab<br>Ensal - autorea classe/gension<br>Teagentry: Desinette                                                                                                    |                                       | • You appropriate diversity in used to advect and telebolic in advector of your appoints.<br>• You applicate diversity in useding take amount of how that. This should be alsen as protected<br>time and o-calculater will need to be in places and wave you an included simility the<br>diversity.<br>• Deferment of applications in only acceptable under exceptional concentrations through discultant<br>with the Responsition bimes of the diversity.                                                                                                    |   |
|                                                                                                    |                                       | form via a link which will be sent to you by email. The results will be logged anonymously and                                                                                                    | 1 |
| 13/38/2014 13:42:50 cumbersous                                                                                                    | 0                                     |                                                                                                    |   |
| 13/55/2016 13:42:49 cumbertauxe                                                                                                    | 6                                     | 5 : Appraisat Confirmation (PAPI)                                                                                                    |   |
| 11/08/2016 08:49:52 cumberiouse                                                                                                    | e e e e e e e e e e e e e e e e e e e | Appraisal confirmation to Appraiser                                                                                                    |   |
| 11/08/2016 DE:49:52 cumberisone                                                                                                    | e .                                   | Appraisal confirmation to Doctor                                                                                                    |   |
| CORDONA OF BRISS COMMITTEE                                                                                                    |                                       | 5. Annual Configuration (MAN)                                                                                                    |   |

## **17.4Meetings Attended**

Displays confirmation of meetings attended within the appraisal year where the feature is switched on by the team.

| Meetings Attended                                                                    |  |
|--------------------------------------------------------------------------------------|--|
| 01/09/2016 - Workshop 1 (2016/17) - NHS England - North (Cumbria and the North East) |  |

## **17.5 Appraisal Details**

To view the specific details of the appraisal click on the **Appraisal Details** button to display the following screen:

| Save Cancel                                                                                                    |                                                                                               |
|----------------------------------------------------------------------------------------------------|-----------------------------------------------------------------------------------------------|
| Appraisal Year<br>Doctor<br>Revalidation Due Date<br>Appraise<br>Proposed Appraisal Month<br>Appraisal Date      | 2015/7.6<br>Dr Jim Hay Dougal (477926)<br>27/02/2019<br>Akhati Tqi 6940276<br>March 2916<br>• |
| Appraisat Status<br>Date Appraisal Set To Completed<br>Documents Due Back Date<br>Documents Actual Date Received | No appraisal date provided    Not Recorded                                                    |
| Days after Appraisal Date<br>Documents Returned                                                                  | 0 days                                                                                        |
| Created by suzanneryan 28/08/2015 12 Save Cancel                                                                 | 13 Modified by suzanneryan 28/08/2015 12:13                                                   |

With the exception of the **Appraisal Date** all other fields are read only. The doctor or appraiser can only complete the appraisal date field and click on the **Save** button.

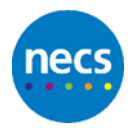

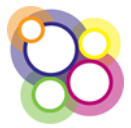

## **18 Revalidation Summary**

The **Revalidation Summary** tab defaults to the current revalidation period and displays the outputs of completed **Appraisal Output Summaries**. Example shown below:

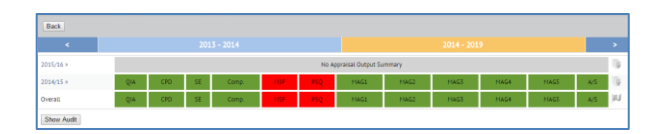

In the example provided above the doctor has completed the first revalidation period in 2013 - 2014 and is now in the second 5 year period for 2014 - 2019.

The 2014/15 appraisal output summary has been completed as shown above with just the MSF and PSQ outstanding show in red. The dashboard provides a visual overview of the doctor's progress towards revalidation.

To the left of the dashboard are two further icons:

The downward green arrow informs the Doctor/Appraiser that a document has been uploaded. Click on the green arrow to display the following screen:

By clicking on the underlined document description the document can be downloaded. Click on the **Close** button in the bottom right hand corner to close the window.

Where a concern(s) has been recorded for a doctor and the functionality has been switched on by the local NHS England Team to display the concern then a red flag

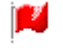

will be visible on the revalidation summary to both the doctor and the appraiser.

The following information only is displayed and shown below:

|            | erns for Dr Yuri Zhiv | ago         |  |
|------------|-----------------------|-------------|--|
| Concern    | Opened Date           | Closed Date |  |
| Health (H) | 24-9-2014             |             |  |
|            |                       |             |  |
|            |                       |             |  |
|            |                       |             |  |

Click on the **Close** button to close the window.

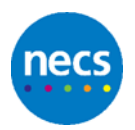

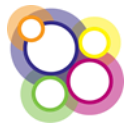

The **Show Audit** button, when clicked, displays a table for the Revalidation Period Audit Trail as shown below:

| Revalidation Period Audit Trail |               |  |  |                              |            |            |  |  |
|---------------------------------|---------------|--|--|------------------------------|------------|------------|--|--|
| Hodified Date                   |               |  |  |                              |            |            |  |  |
|                                 |               |  |  |                              | 26/04/2014 | 27/02/2019 |  |  |
| 28/02/2014 10:54:33             | heidirobinson |  |  | Recommendation to revalidate | 01/04/2013 | 25/04/2014 |  |  |
| Close Audit                     |               |  |  |                              |            |            |  |  |

Where RMS has been used to make the recommendation to revalidate, defer or record a non-engagement, then this information will be displayed in the above audit trail including the outcome of the recommendation either approved or rejected. In the case of a deferral the date of the next agreed submission date.

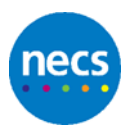

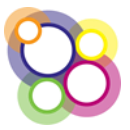

## **19 Meetings**

The **Meetings** tab will be displayed where the Regional Team or Local Office has switched on the feature as shown below:

| Hy Record Hy Appraisals<br>and                         | Revalidation Summary                    | Acting as Appraiser                   | Meetings | Doctors and Appraisats                          |
|--------------------------------------------------------|-----------------------------------------|---------------------------------------|----------|-------------------------------------------------|
| My Record =<br>Lick here to view your details.         | My Appraisals =<br>Click here to view y | our appraisais.                       | H C      | lectings =<br>ick here to view / book meetings. |
| Acting As An Appraiser »<br>Appraisals (As Appraiser). | Search for an A<br>Find an appraiser to | ppraiser »<br>neview their appraisats |          |                                                 |

Click either on the **Meetings** tab or the button on the dashboard to display the screen below:

| Back                                                                    |                                |                                            |                           |                                         |                                       |        |
|-------------------------------------------------------------------------|--------------------------------|--------------------------------------------|---------------------------|-----------------------------------------|---------------------------------------|--------|
| Leaving the start or end date f                                         | eld empty is the search criter | a will return all the training sessions in | the system.               |                                         |                                       |        |
| Joant Dane                                                              | End Date                       | Designated<br>Sullect opt                  | Body<br>bes               |                                         | Search Clear                          |        |
|                                                                         |                                |                                            |                           |                                         |                                       |        |
| Your Current Bookings                                                   |                                |                                            |                           |                                         |                                       |        |
| Your Current Bookings<br>Heating Name                                   |                                | Heating Type                               | Organiser                 | Start Date (Time)                       | End Date (Time)                       |        |
| Your Current Bookings<br>Heeting Name<br>8745 Session 1 - How to Leg On |                                | Heating Type<br>Appraiser Workshops        | Organiser<br>Sugarne Ryan | Start Date (Time)<br>01-12-2015 (09:00) | End Date (Time)<br>01-12-2015 (12:00) | Cancel |

On displaying the screen above any meetings for which you are already booked into will be shown in the table 'Your Current Bookings'.

To book onto meetings you can either enter dates in the fields **Start Date** and **End Date** or just click on the **Search** button to display any meetings that are available for you to book into.

There is also a filter to search for meetings held by specific designated body.

All meetings will display whether in the past or future. The **Book** button will only be active for future meetings.

| Back                                                                  |                                 |                                   |                                           |                        |                       |                       |             |                 |       |
|-----------------------------------------------------------------------|---------------------------------|-----------------------------------|-------------------------------------------|------------------------|-----------------------|-----------------------|-------------|-----------------|-------|
| Leaving the start or end date                                         | Reld empty in the search criter | ia will return all the training s | essions in the syste                      | m.                     |                       |                       |             |                 |       |
| Scart Date                                                            | End Date                        | Di<br>N<br>T                      | signened Body<br>HS England (Arda<br>eam) | n, Herefordshire an    | t Worcestanshire Area | * Sean                | ch Clear    |                 |       |
| Designated Body                                                       |                                 | Heating Name                      | Location / Venue                          | Meeting Type           | Start Date (Time)     | End Date (Tires)      | Places      | Organiser       |       |
| NHS England (Arden, Hereford<br>Team)                                 | shire and Worcestenshire Area   | RMS Session 1 - How to Log<br>On  | Magic<br>Roundabout                       | Appraiser<br>Workshops | 01-12-2015<br>(09:00) | 01-12-2015<br>(12:00) | 9           | Suzanne<br>Ryan | Book  |
|                                                                       |                                 |                                   |                                           |                        |                       |                       |             |                 |       |
| Your Current Bookings                                                 |                                 | Heeting Type                      |                                           | Organiser              | Start Date (Time)     | End Dat               | e (Time)    |                 |       |
| Your Carrient Bookings<br>Neeting Name                                |                                 |                                   |                                           | C                      | 01.12.0015 (09.00)    | 01-12-2               | 015 (12.00) |                 | ancel |
| Your Current Bookings<br>Neeting Name<br>RHS Session 1 - How to Log C | n                               | Appraiser Workshops               |                                           | SYDDALINE KROLL        |                       |                       |             |                 |       |

To book onto one of the meetings just click on the **Book** button. The **Current Bookings** will be updated to display the meeting as shown below:

| Your Current Bookings                                    |                            |                |                    |                    |        |
|----------------------------------------------------------|----------------------------|----------------|--------------------|--------------------|--------|
| Meeting Name                                             | Meeting Type               | Organiser      | Start Date (Time)  | End Date (Time)    |        |
| Appraiser training on database and RO dashboard facility | Appraiser Events           | Heidi Robinson | 13-3-2016 (12:00)  | 13-3-2016 (14:00)  | Cancel |
| RHS Session 1 - How to Log On                            | Appraiser Workshops        | Suzanne Ryan   | 01-12-2015 (09:00) | 01-12-2015 (12:00) | Cancel |
| GP Appraiser Meeting - Scunthorpe Practice?              | GP Appraiser Meetings (SB) | Kathy Palmer   | 13-5-2015 (19:00)  | 13-5-2015 (21:00)  | Cancel |

To remove the booking click on the **Cancel** button, emails can be sent to the Appraiser for either booked or cancelled events.

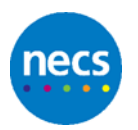

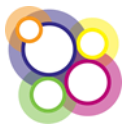